## PRZEWODNIK PO BIBLIOTECE UNIWERSYTETU TOHOKU

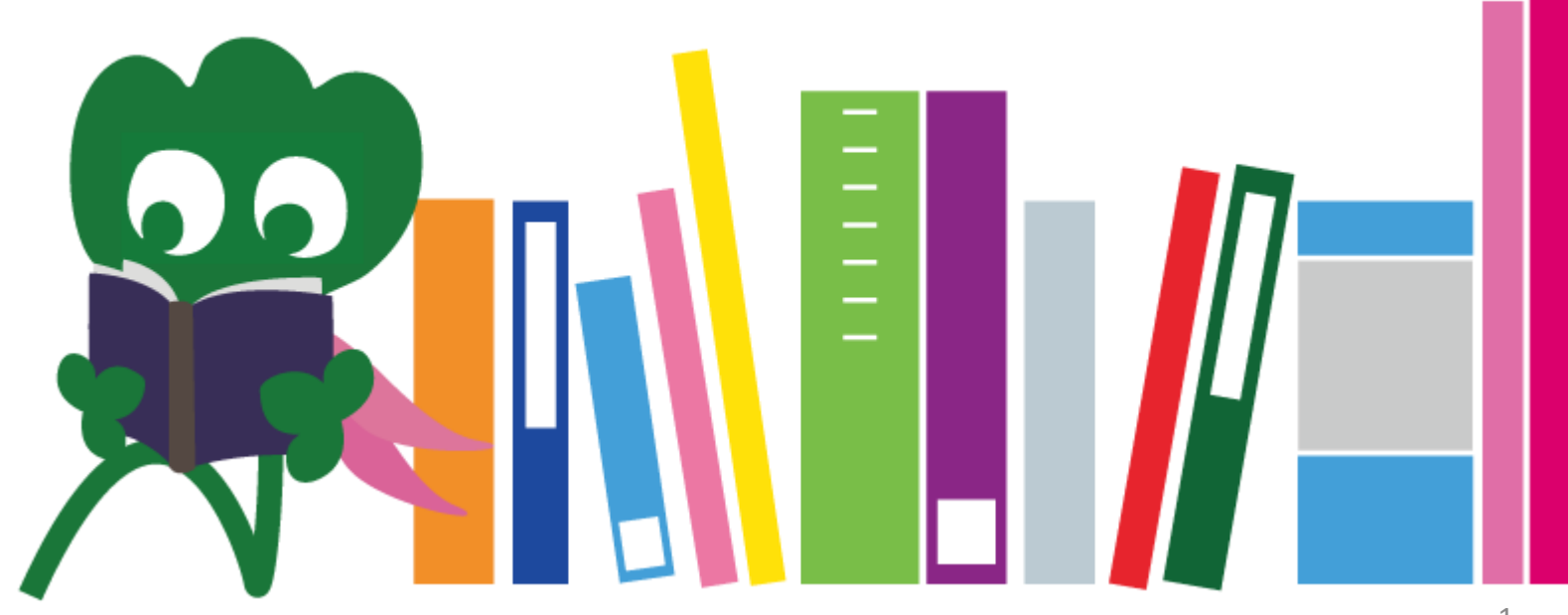

2017 Biblioteka Uniwersytetu Tohoku

### CONTENTS

| I. Biblioteka Uniwersytetu Tohoku        | 4  |
|------------------------------------------|----|
| 1. Wprowadzenie                          | 5  |
| 2. Biblioteka Główna                     | 7  |
| 2-1. Podstawowe informacje               | 8  |
| 2-2. Sposoby korzystania z biblioteki    | 13 |
| 2-3. Plan biblioteki                     | 21 |
| II. Wyszukiwanie materiałów i informacji | 33 |
| 1. Korzystanie z OPAC                    | 34 |
| 1-1. Wyszukiwanie książek                | 35 |
| 1-2. Wyszukiwanie czasopism              | 40 |
| 2. Korzystanie z baz danych              | 43 |
| 2-1. CiNii Articles                      | 45 |
| 2-2. Science Direct                      | 49 |
| 2-3. Web of Science                      | 52 |

## CONTENTS

| 2-4. Scopus                             | 55 |
|-----------------------------------------|----|
| 2-5. Dostęp spoza uczelni               | 59 |
| III. Inne usługi                        | 63 |
| 1. Korzystanie z Internetu w bibliotece | 64 |
| 2. Strona internetowa biblioteki        | 66 |
| 2-1. System "My Library"                | 67 |
| 2-2. Sprowadzanie książek i artykułów   | 68 |
| 2-3. Rezerwacja sal                     | 73 |
| 3. Recepcja Międzynarodowa              | 74 |
| 3-1. Zapytaj pracownika biblioteki      | 76 |
| 3-2. Facebook / Twitter                 | 77 |

## **I** BIBLIOTEKA UNIWERSYTETU TOHOKU

Haginosuke (Maskotka biblioteki)

## 1. Wprowadzenie

#### Biblioteka Uniwersytetu Tohoku

Rozmiar zbiorów: 4 miliony woluminów

Historia Czerwiec 1907 : Założenie Cesarskiego Uniwersytetu Tohoku

Czerwiec 1911 : Powstanie biblioteki uniwersyteckiej

(obecnie: Archiwum Uniwersyteckie na terenie kampusu Katahira)

 Maj 1949 : Przemianowanie Cesarskiego Uniwersytetu Tohoku na Uniwersytet Tohoku (zgodnie z nowym systemem edukacji wyższej)
 Listopad 1973 : Przeniesienie Biblioteki Głównej na kampus Kawauchi 1987 : Informatyzacja biblioteki
 Czerwiec 2007 : Obchody stulecia istnienia Uniwersytetu Tohoku
 Czerwiec 2011 : Obchody stulecia istnienia Biblioteki Uniwersyteckiej
 Październik 2014 : Renowacja Biblioteki Głównej

#### **Biblioteki Uniwersytetu Tohoku**

#### Biblioteka Główna (Kampus Kawauchi)

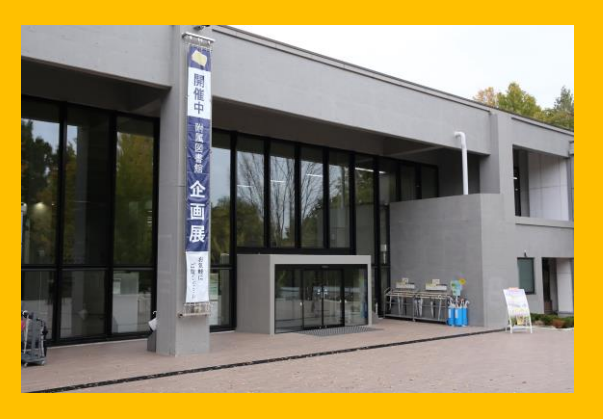

Biblioteka Wydziału Medycyny (Kampus Seiryo)

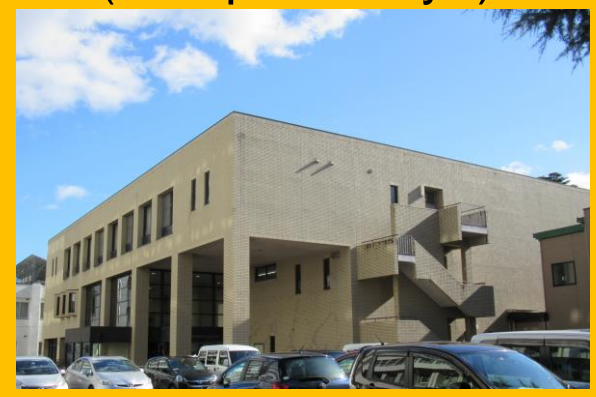

Biblioteka Kita-Aobayama (Kampus Aobayama)

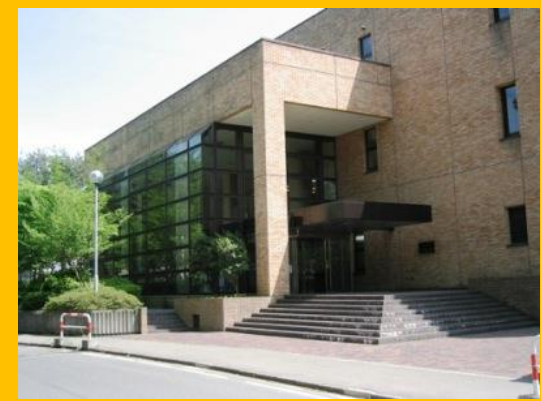

Biblioteka Wydziału Inżynierii (Kampus Aobayama)

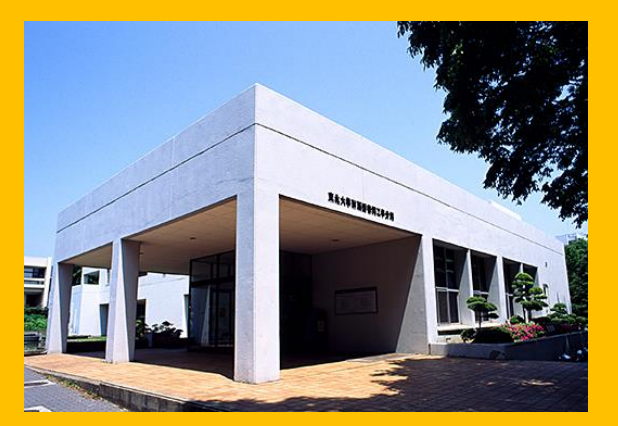

Biblioteka Wydziału Rolnictwa (Kampus Aobayama)

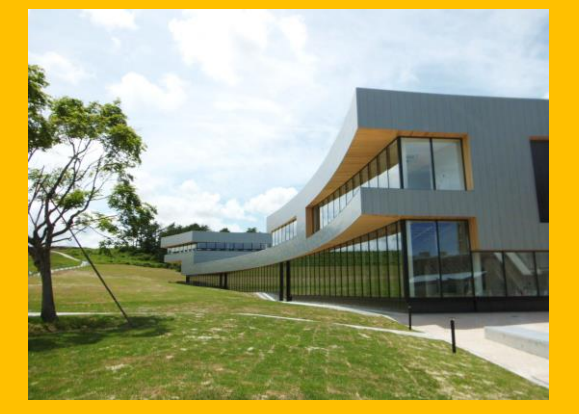

Inne biblioteki (Kampus Katahira itd.)

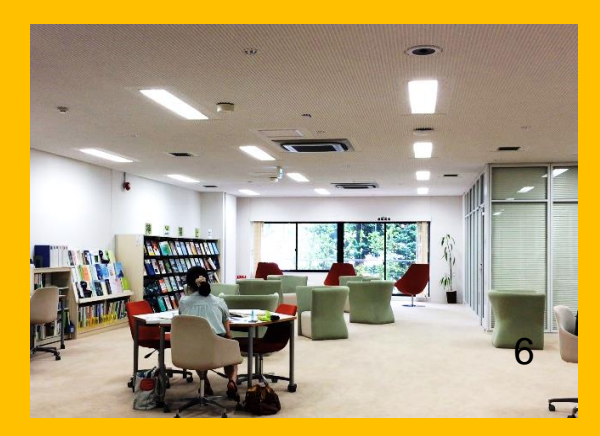

#### 2. Biblioteka Główna

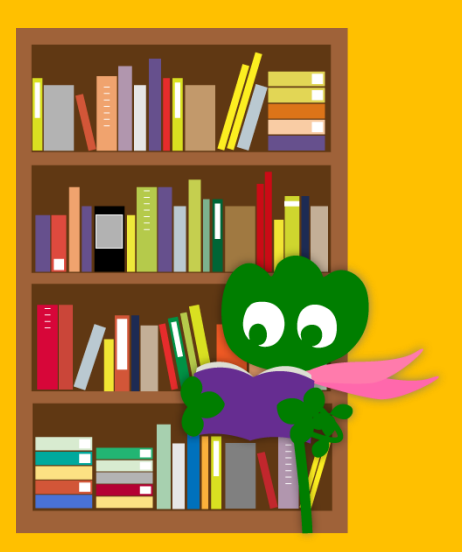

## 2-1. Podstawowe informacje

- Książki dla studentów studiów I stopnia
- Książki i inne materiały z dziedziny humanistyki
- Rozmiar zbiorów: ok. 2,8 miliona woluminów (Całościowy rozmiar zbiorów bibliotecznych Uniwersytetu Tohoku: 4 miliony woluminów)

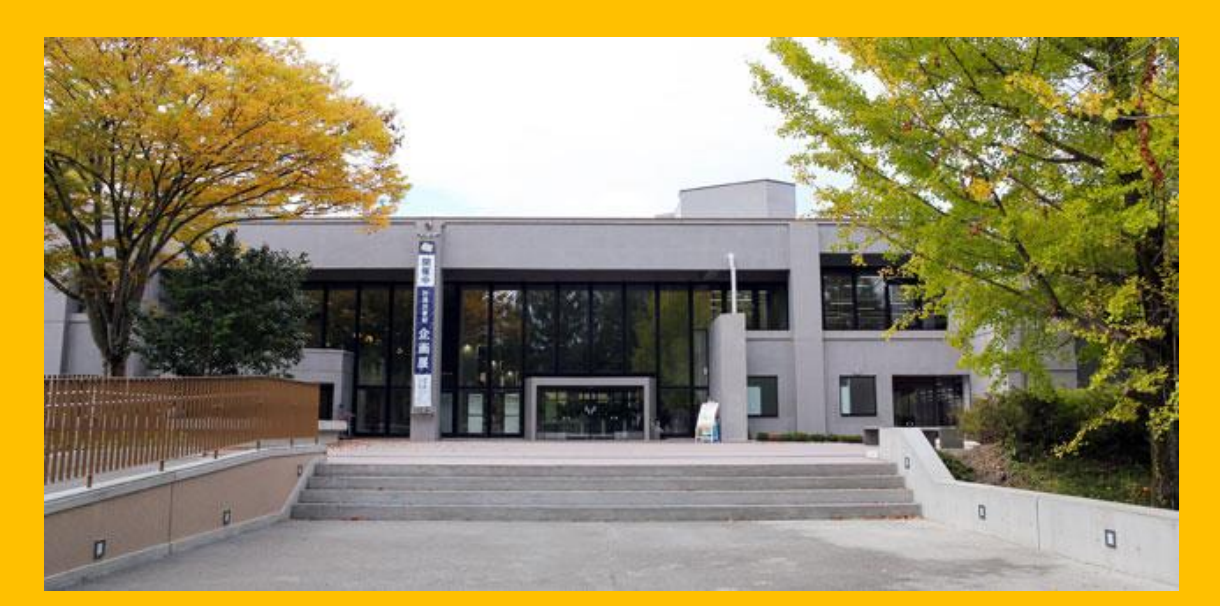

#### Biblioteka Główna mieści się w dwóch budynkach:

#### **Budynek 1**

## Książki

# Podręczniki Pozycje naukowe

## **Budynek 2**

Piętra 1~3 Czasopisma

Piętro 4 Kolekcja starych tekstów i innych cennych pozycji

#### **Godziny otwarcia**

- Dni robocze
   Budynek 1 8:00 ~ 22:00
   Budynek 2 8:45 ~ 17:00
- Dni wolne
   Budynek 1 10:00 ~ 22:00
   Budynek 2 Nieczynny

\* Godziny otwarcia poszczególnych bibliotek różnią się.

#### Korzystanie z biblioteki

Aby wejść na teren biblioteki, niezbędna jest legitymacja studencka (lub pracownicza) albo karta biblioteczna.

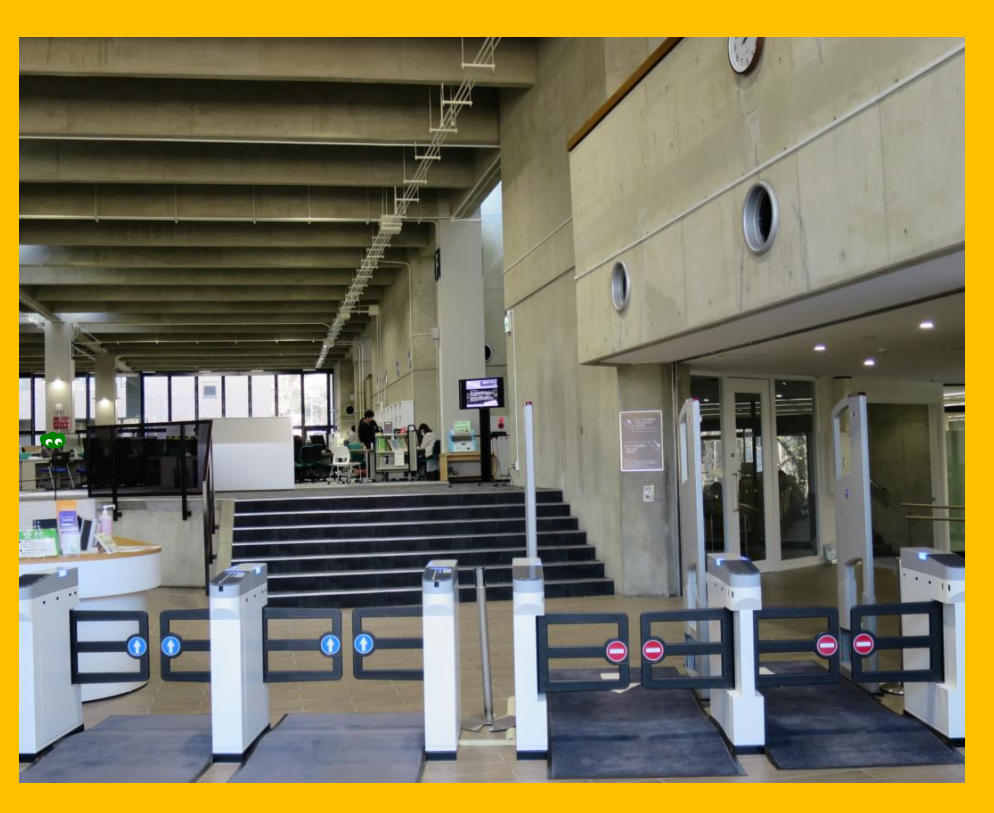

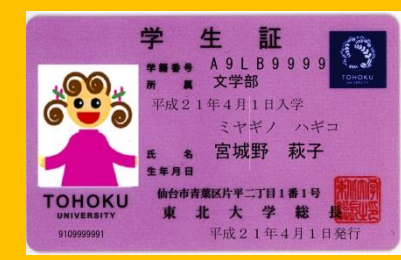

Legitymacja studencka (Studenci studiów I, II i III stopnia)

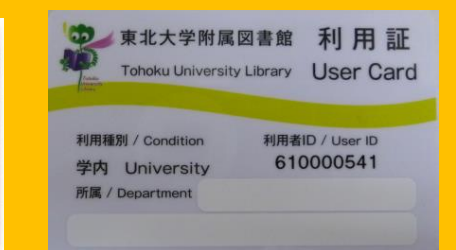

Karta biblioteczna (Inni studenci: studenci zagraniczni na wymianie studenckiej, wolni słuchacze itp./Pracownicy uniwersytetu – za wyjątkiem pracowników naukowych)

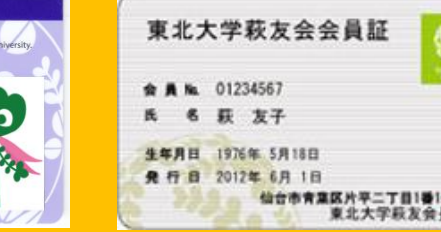

Legitymacja członkowska stowarzyszenia absolwentów

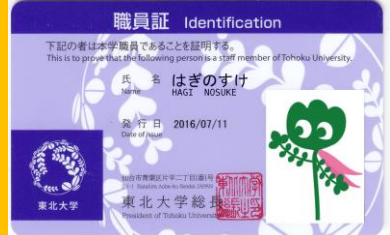

Legitymacja pracownicza (Pracownicy naukowi)

#### Recepcja

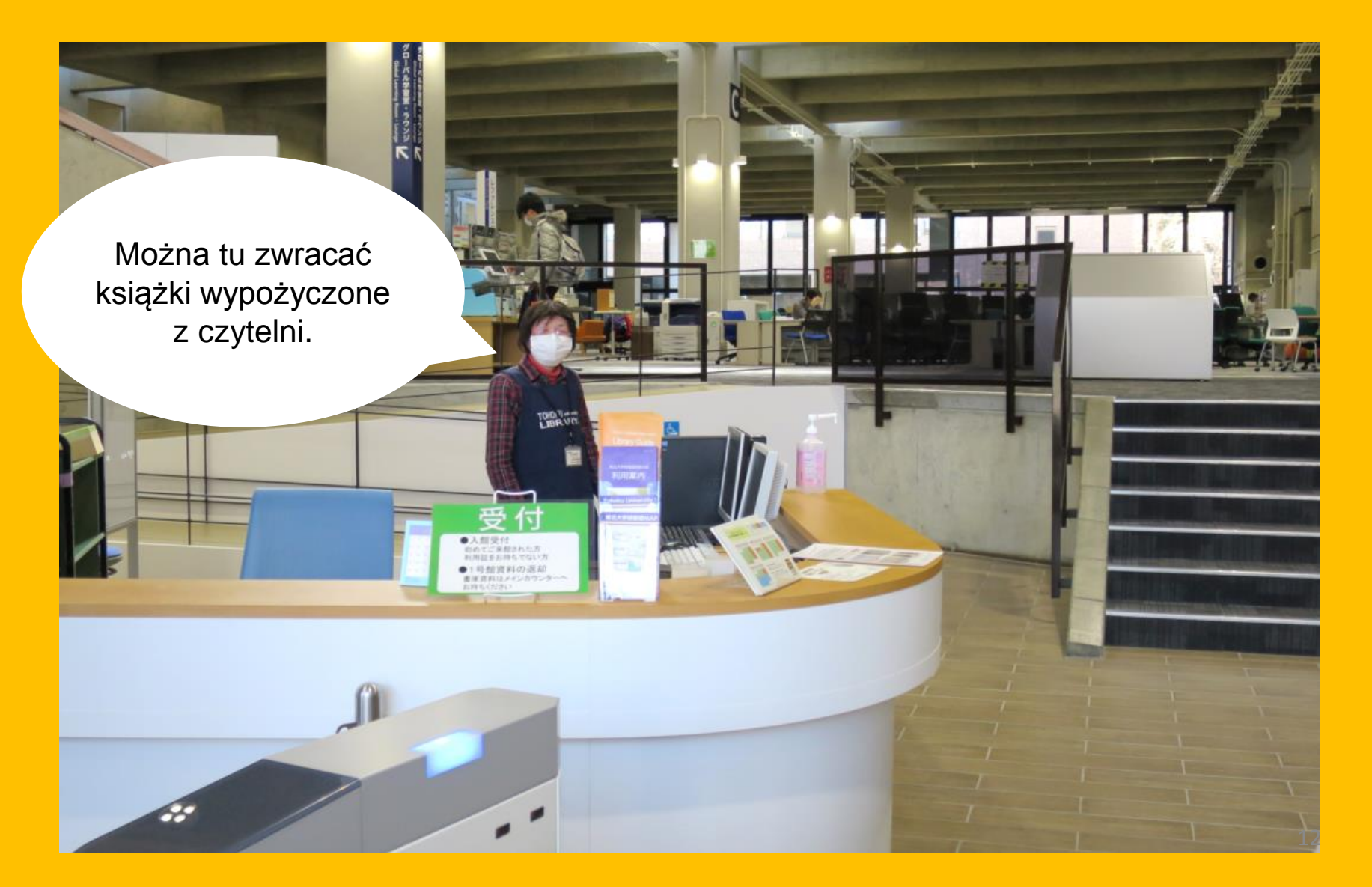

# 2-2. Sposoby korzystania z biblioteki

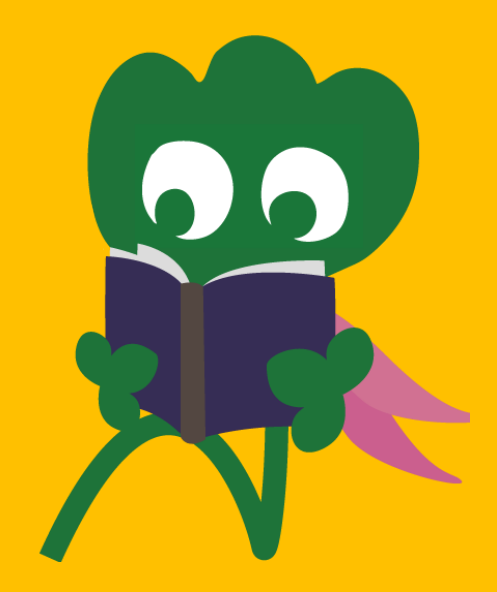

#### Wyszukiwanie i lektura książek

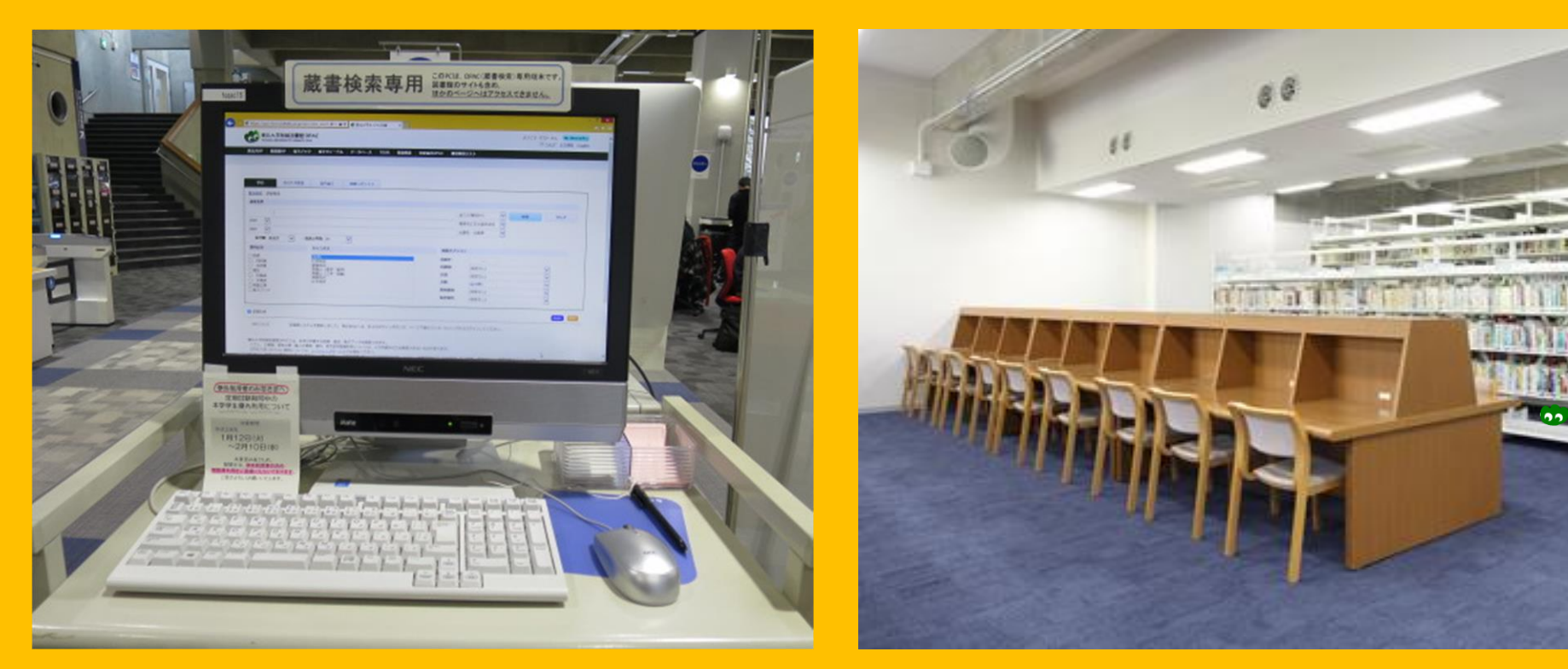

Katalog internetowy (OPAC) Stanowiska czytelnicze

## Kserowanie i wypożyczanie materiałów

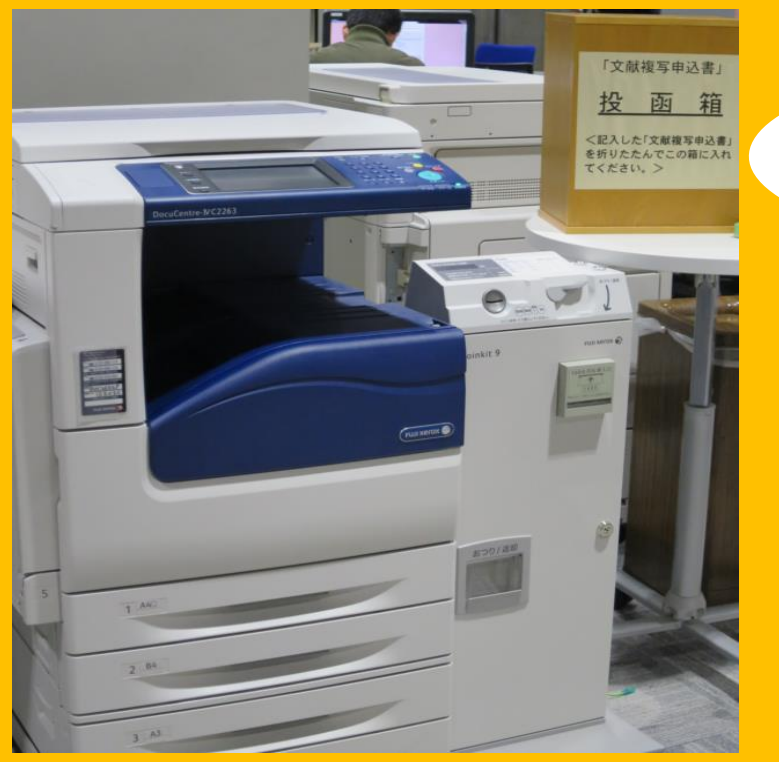

Ksero

Dostępne są trzy kserokopiarki w budynku 1 i dwie w budynku 2.

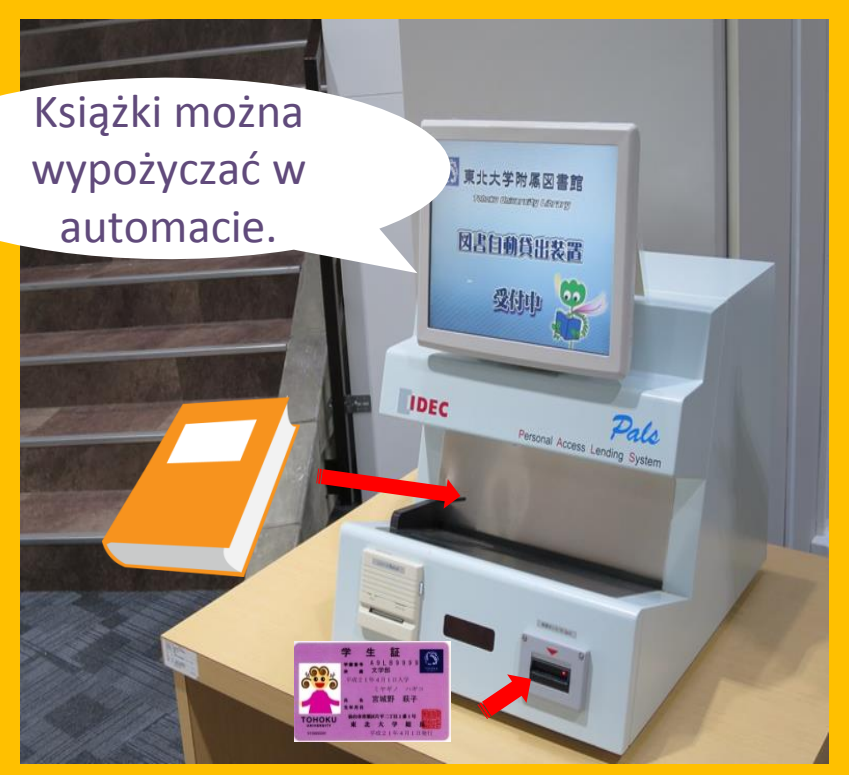

#### Wypożyczanie

Przy wypożyczaniu książek niezbędna jest legitymacja lub karta biblioteczna.

## Okres wypożyczenia i dozwolona liczba egzemplarzy

|                                      | Czytelnia  | Magazyn   | Czasopisma |
|--------------------------------------|------------|-----------|------------|
| Studenci studiów                     | 10 egz.    | 25 egz.   | 5 egz.     |
| I stopnia                            | 3 tygodnie | 6 tygodni | 1 tydzień  |
| Studenci studiów II<br>i III stopnia | 10 egz.    | 50 egz.   | 5 egz.     |
|                                      | 3 tygodnie | 6 tygodni | 1 tydzień  |

Istnieje możliwość rezerwacji książek i przedłużania okresu wypożyczenia przez system "My Library"

Warunki wypożyczania różnią się w zależności od biblioteki.

#### Komputery i dostęp do Internetu

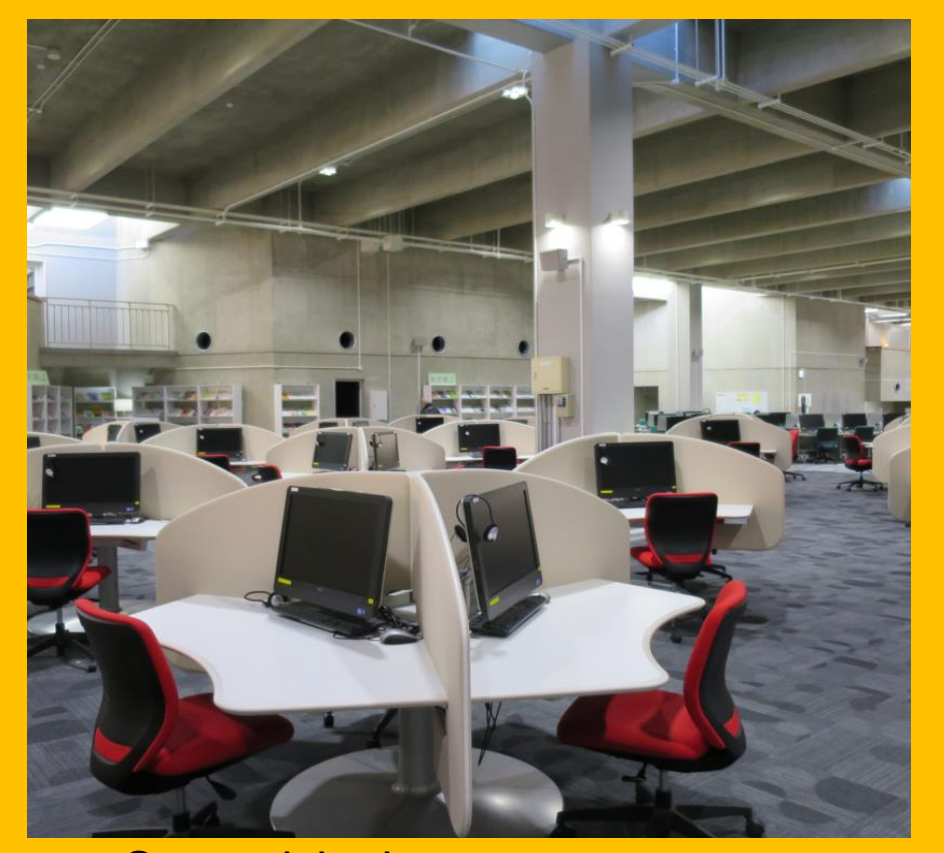

Stanowiska komputerowe z dostępem do Internetu (75)

Drukarka (odpłatna)

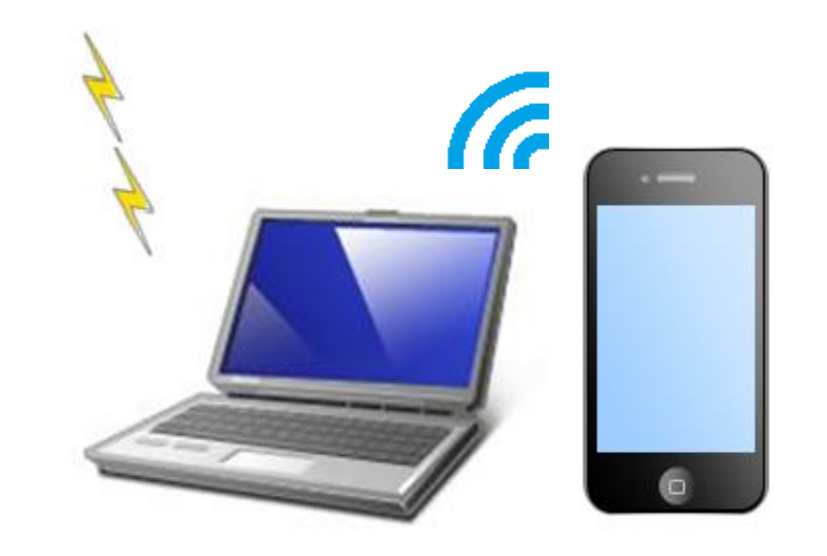

Aby uzyskać dostęp do sieci Wi-Fi, niezbędny jest identyfikator "sub ID".

Internet bezprzewodowy

#### Automatyczna wypożyczalnia laptopów

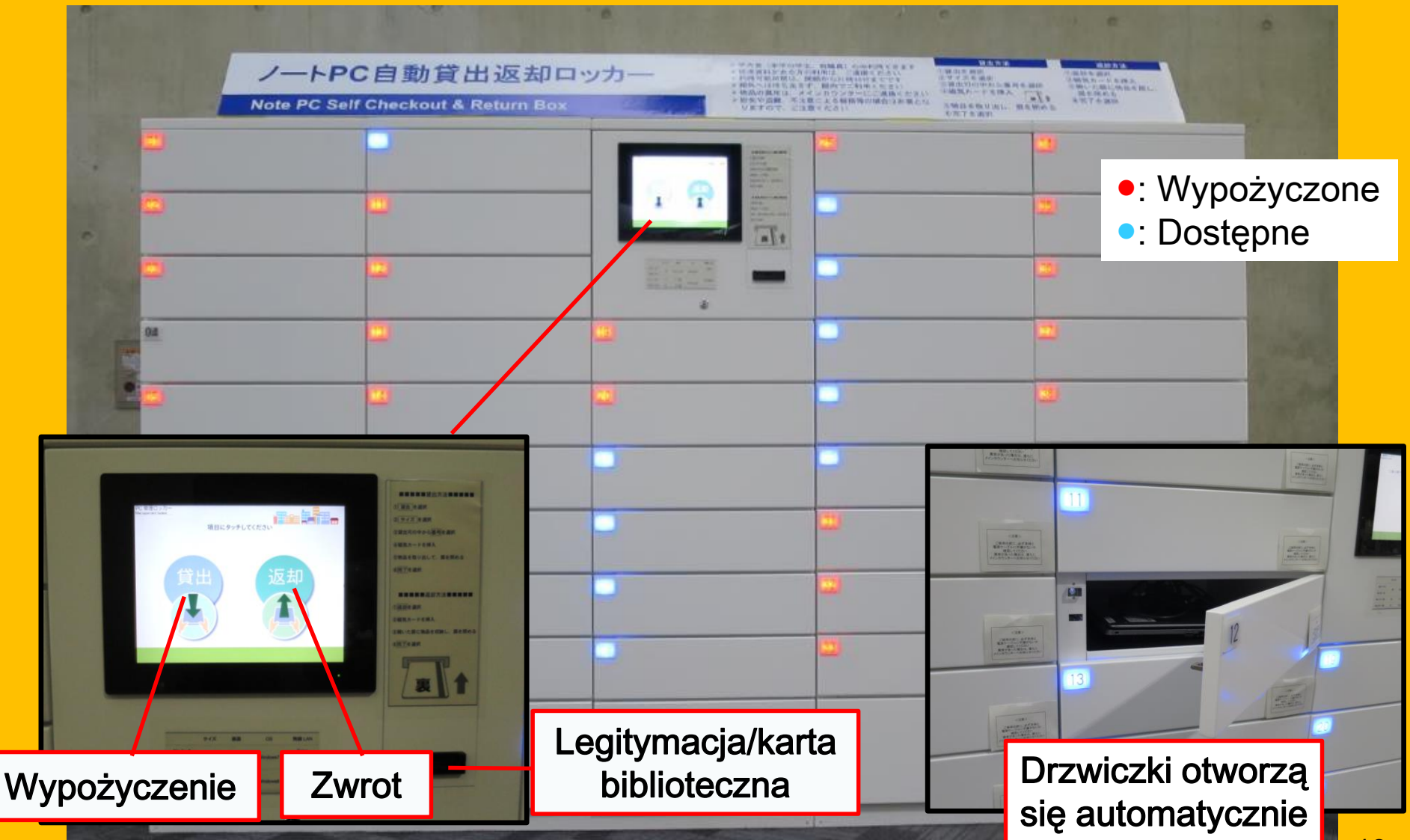

#### Miejsca do nauki w grupie

**Boksy** 

#### Otwarta przestrzeń do nauki

Sale do nauki w grupie

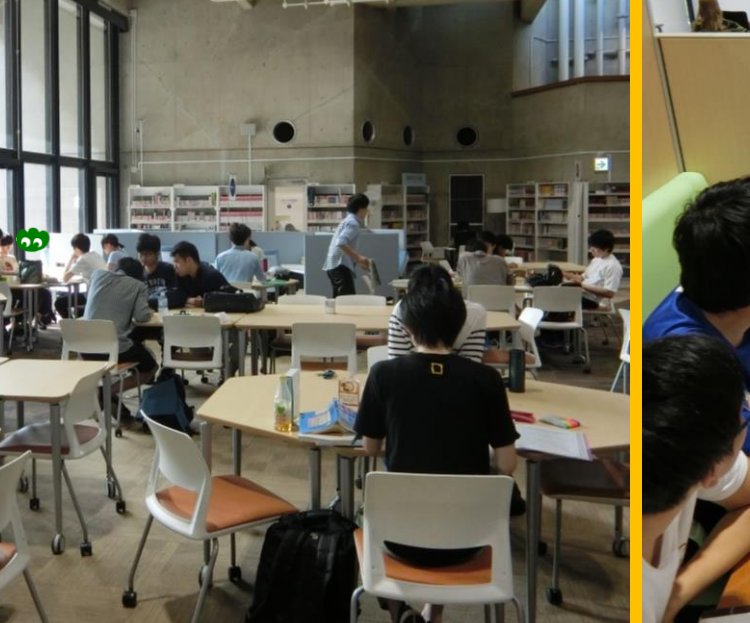

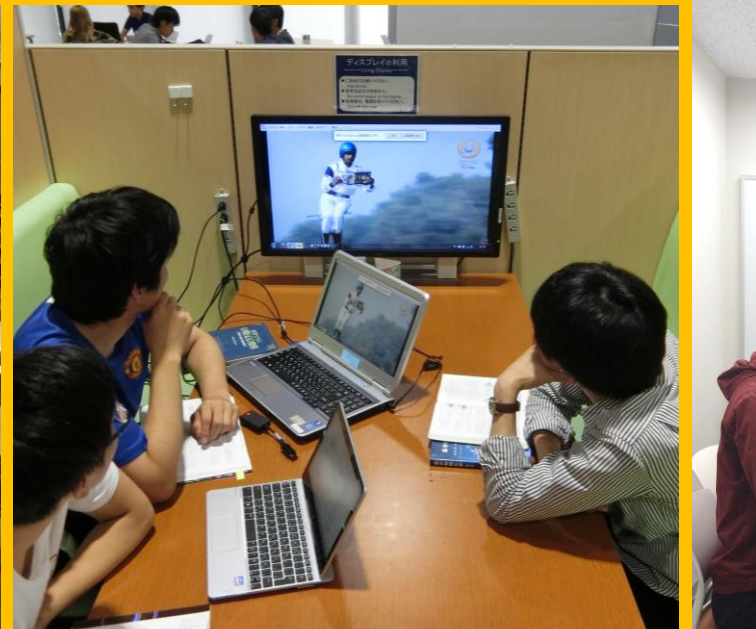

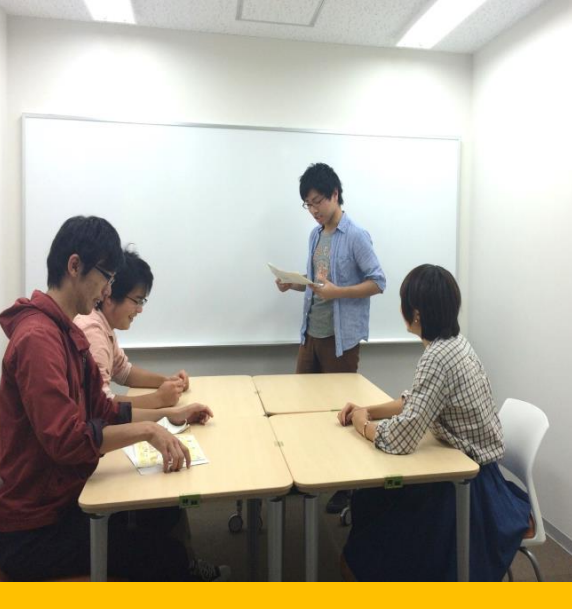

Można tu dowolnie zmieniać ustawienie stolików i krzeseł. Wydzielone boksy przeznaczone do nauki w grupie. Zapewniają idealne warunki do dyskusji itp. Niezbędna jest rezerwacja. Salę można zarezerwować w systemie "My Library".

# Jeśli masz pytania dotyczące korzystania z biblioteki:

Chciałabym pożyczyć książkę z innej biblioteki.

Nie umiem wyszukiwać książek w katalogu.

> Jak można podłączyc się do Internetu?

> > Poproś o pomoc dyżurnego Recepcji Międzynarodowej

#### 2-3. Plan biblioteki

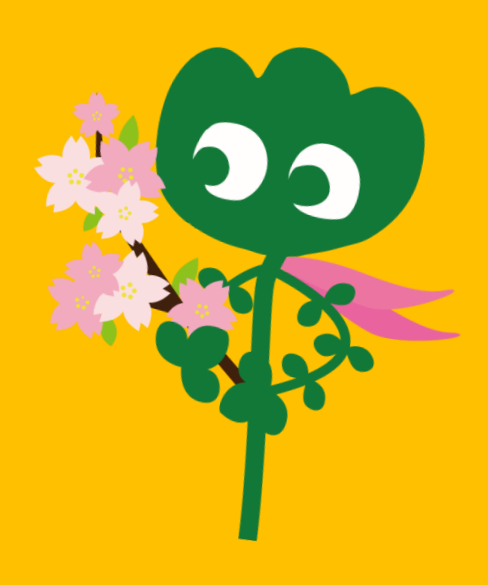

#### Wejście

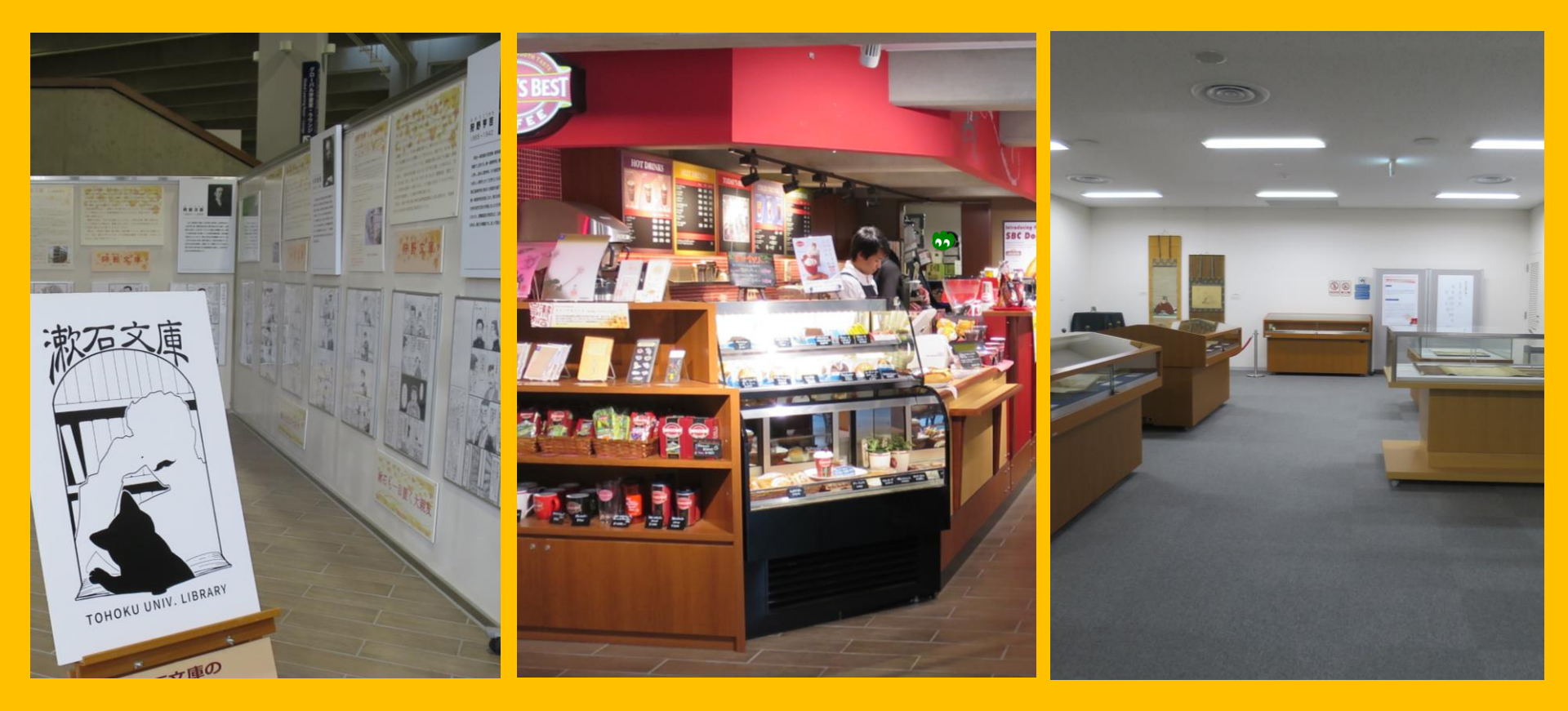

#### Ekspozycja czasowa

Kawiarnia\*

Sala konferencyjna\*\*

\*Zakaz wnoszenia jedzenia i napojów na teren czytelni → szczegóły na str.32
 \*\*Idealna do organizacji spotkań itp. Wymagana jest rezerwacja.

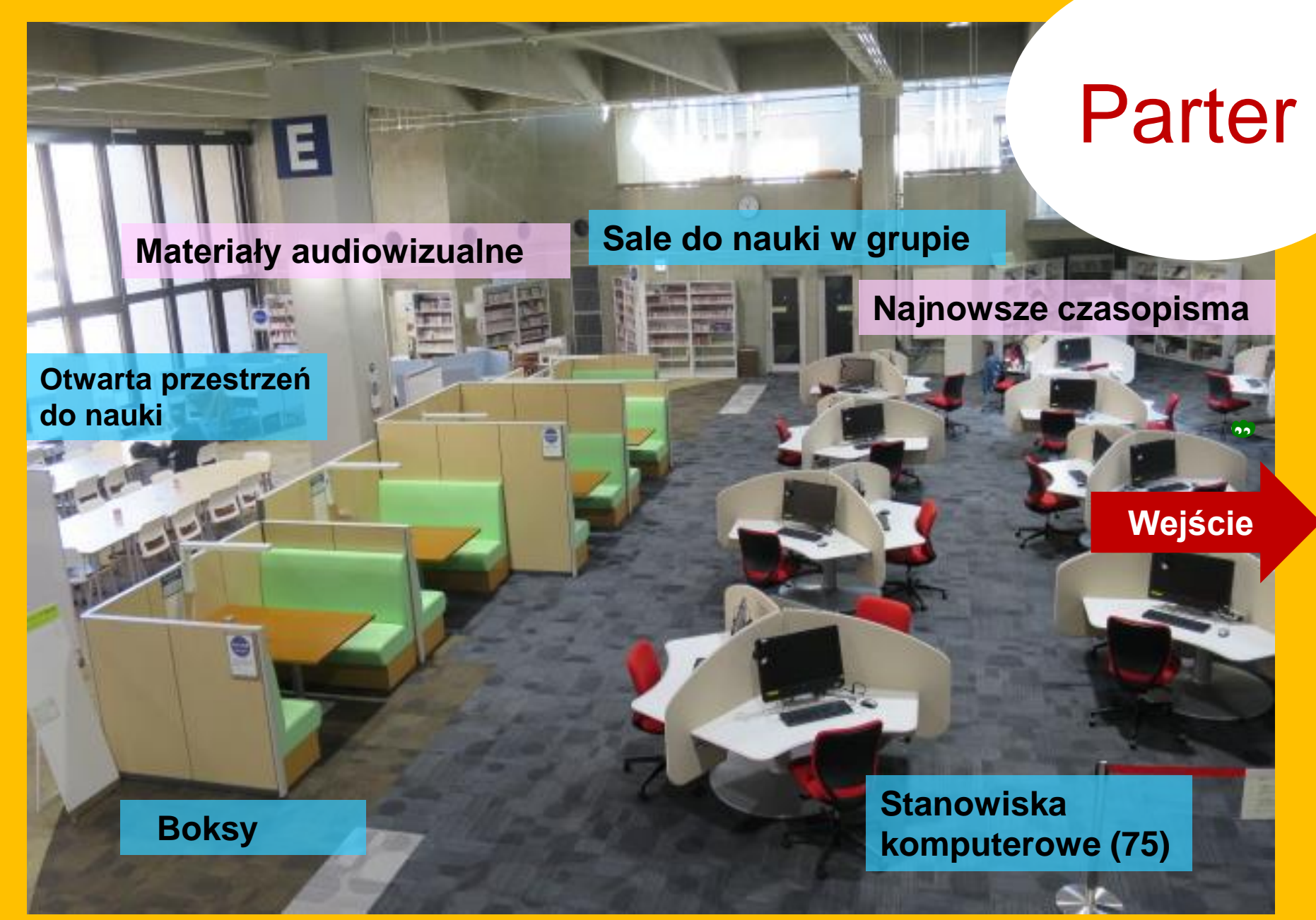

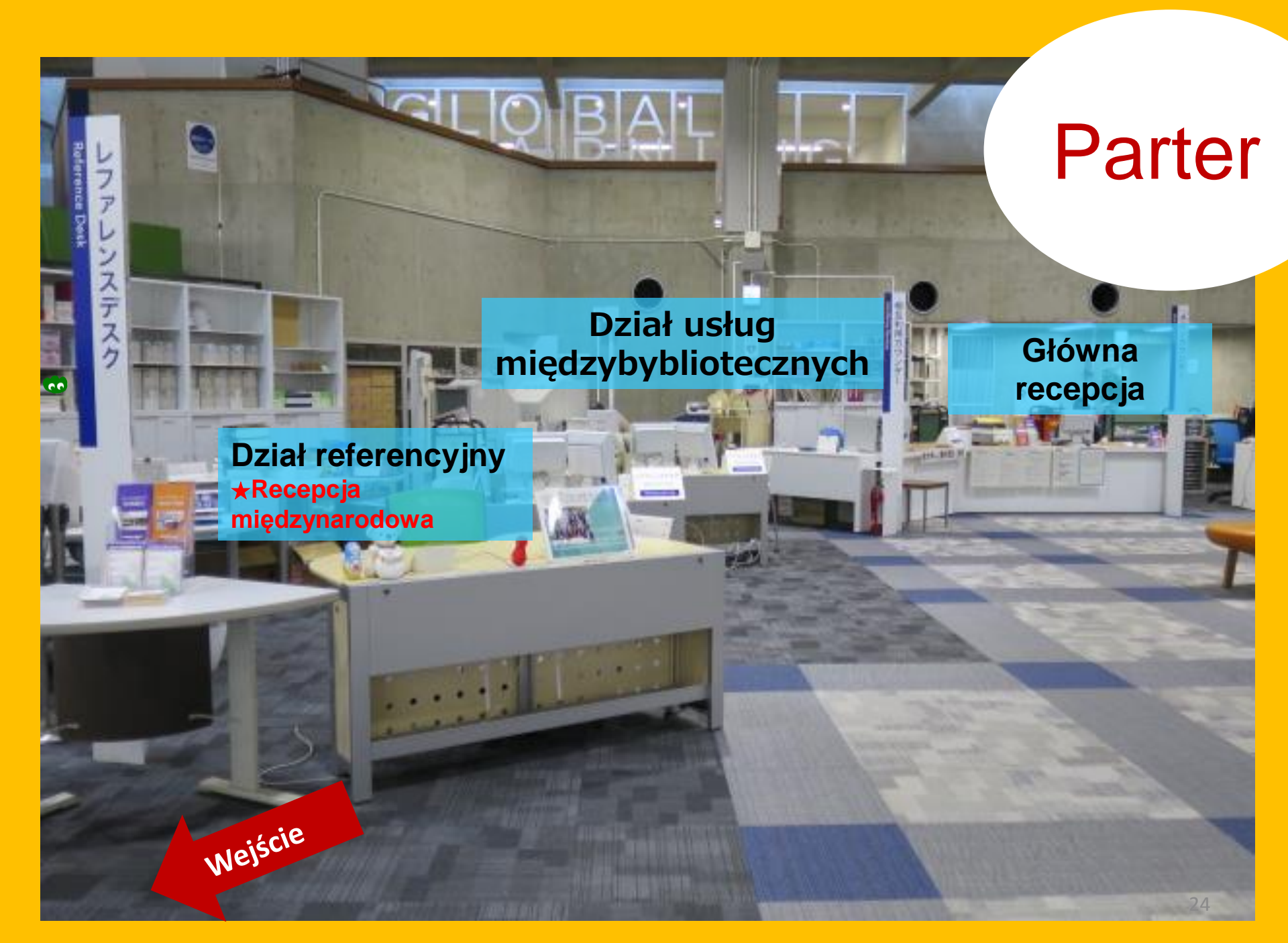

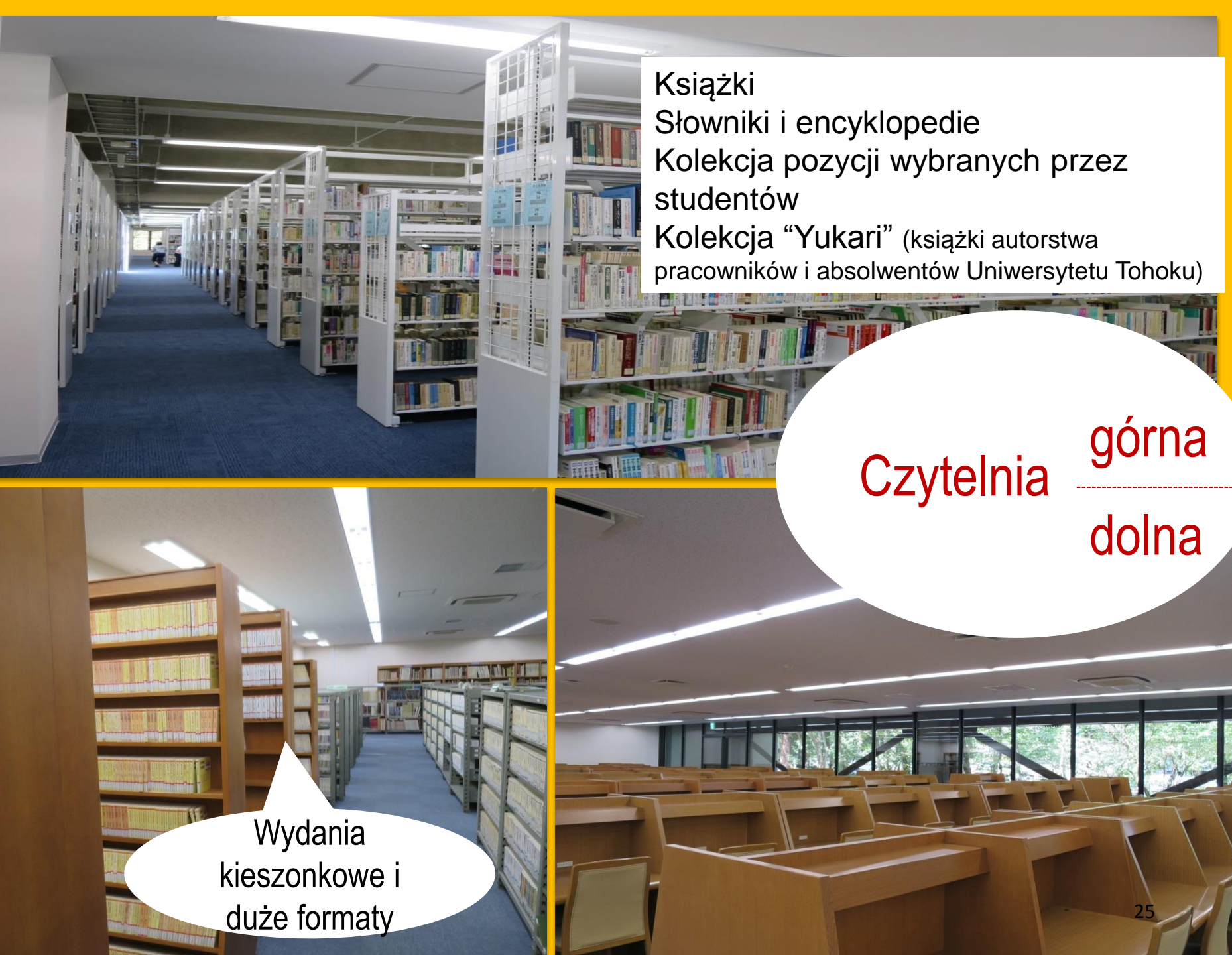

#### Przestrzeń wypoczynkowa

Suniv.

Można tu porozmawiać albo coś przekąsić.

#### Globalna sala naukowa

#### Można tu rozmawiać.

Informatory dotyczące stypendiów zagranicznych i wymiany międzynarodowej, materiały do nauki języków, kącik książek dla studentów zagranicznych, itp.

#### Globalna sala referencyjna

Prywatna sala badawcza (Dostępna dla studentów studiów II i III stopnia oraz pracowników naukowych. Wymagana jest rezerwacja przez system "My Library").

#### Zakaz rozmawiania

Materiały ONZ i UE oraz kolekcja materiałów związanych z wielkim trzęsieniem ziemi w 2011 roku.

#### Magazyn

Ponad 1,3 miliona woluminów

Pracownicy naukowi Uniwersytetu Tohoku, studenci studiów II i III stopnia oraz studenci studiów I stopnia, którzy uczestniczyli w spotkaniu orientacyjnym dot. korzystania z magazynu, mają samodzielny dostęp do zbiorów w magazynie.

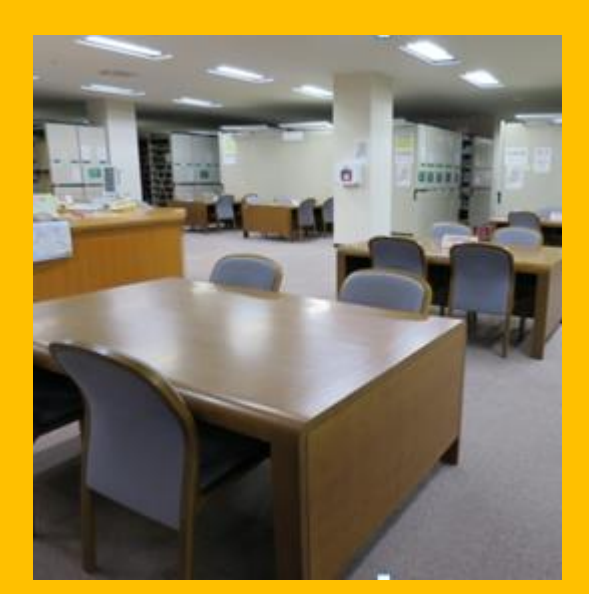

Parter – stanowiska czytelnicze

THE!

KORULI LINENA

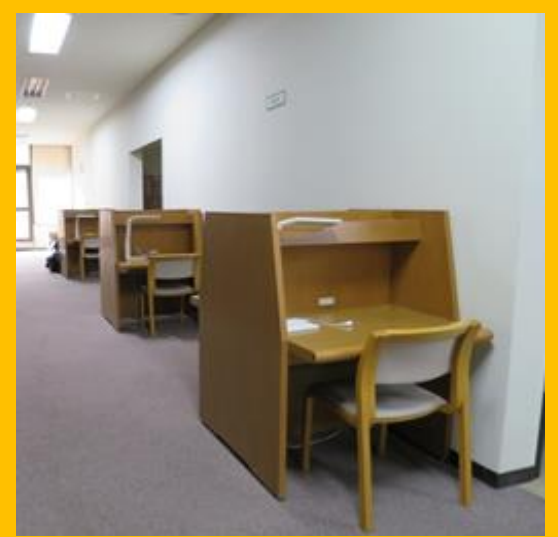

1&2 piętro – stanowiska czytelnicze

#### Budynek 2

#### Parter~piętro 2: Czasopisma

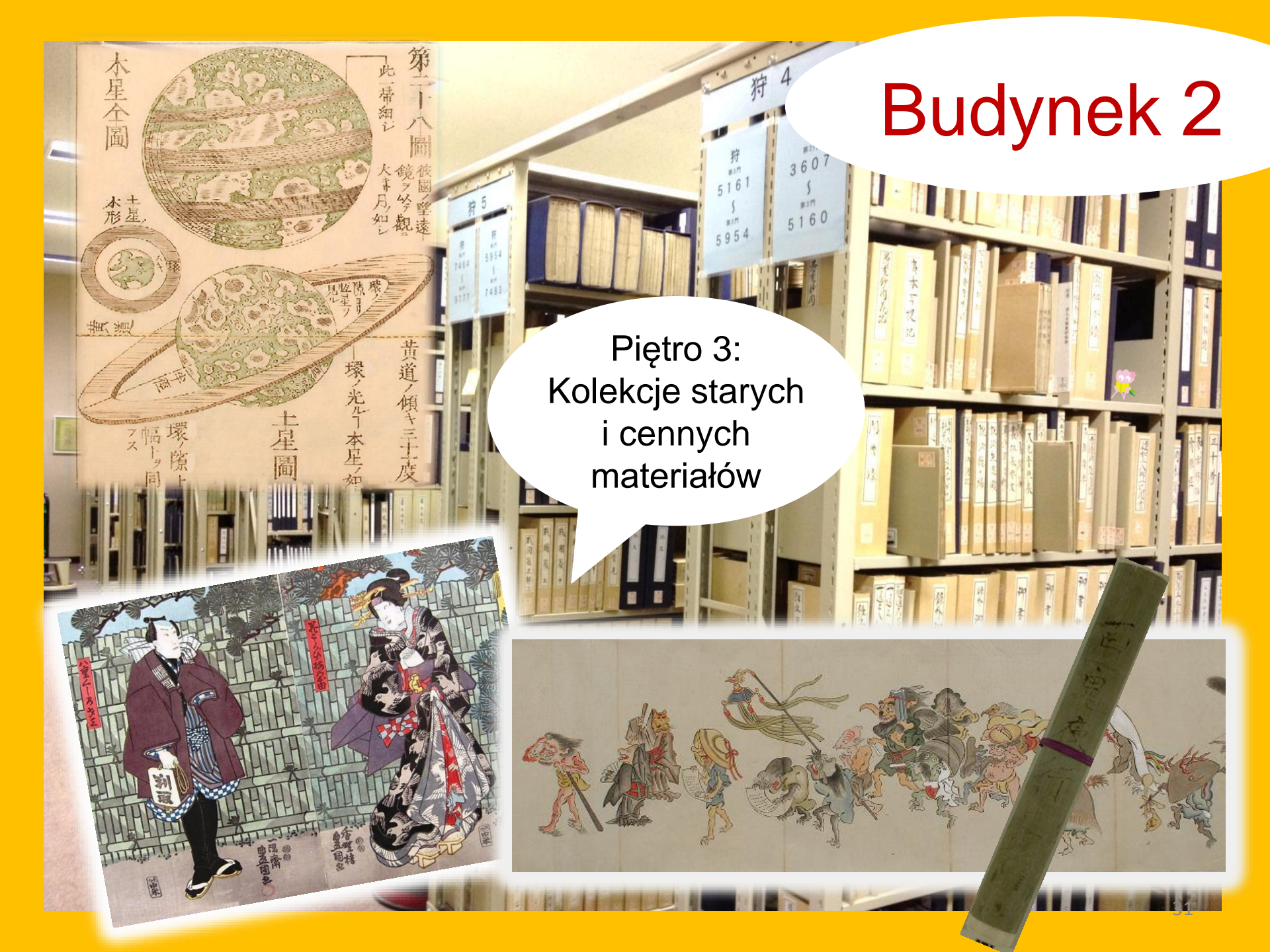

#### Jak zachowywać się w bibliotece

Telefon komórkowy należy wyciszyć. Dzwonić i odbierać rozmowy można w specjalnych boksach do tego przeznaczonych.

Mokry parasol można zostawić przed wejściem do biblioteki na specjalnym stojaku.

Nie zostawiaj rzeczy osobistych bez nadzoru. W razie potrzeby możesz skorzystać z zamykanych na klucz szafek na terenie biblioteki. Szafki są przeznaczone wyłącznie do użytku dziennego.

Jedzenie na terenie biblioteki jest zabronione (za wyjątkiem kawiarni i przestrzeni wypoczynkowej). Napoje można wnosić na teren biblioteki wyłącznie w pojemnikach niegrożących rozlaniem (butelki, termosy itp). Obowiązuje całkowity zakaz palenia.

Do magazynu nie wolno wnosić toreb i plecaków. W razie potrzeby należy skorzystać z zamykanych na klucz szafek znajdujących się przy wejściu. 32

# [I] Wyszukiwanie materiałów i informacji

1. Korzystanie z katalogu internetowego (OPAC)

OPAC to system umożliwiający wyszukiwanie w internetowym katalogu zbiorów bibliotecznych:

- książek
- czasopism
- materiałów audiowizualnych

## 1-1. Wyszukiwanie książek

Katalog internetowy (OPAC) Uniwersytetu Tohoku

https://opac.library.tohoku.ac.jp/opac/opac\_search/?lang=1

| 東北大学附属<br>TOHOKU UNIVERSIT                                                                                                    | 図書館OPAC<br>LIBRARY OPAC<br>Welcome Guest My Library Lo<br>? Help   Keyboard   Japar                                                                                                    |
|----------------------------------------------------------------------------------------------------|----------------------------------------------------------------------------------------------------|
| Univ HP Library HP Inside the Univ DataBase                                                                                       | eBook eJournal Database & Tool Index TOUR Rare Co<br>CINII Books CINII Articles JAIRO VV PISZ dame SZUKamej<br>pozycji (autor, tytuł,<br>wydawnictwo, numer<br>ISBN itp.)                           |
| Search Conditions                                                                                                    | Any (Keyword)     Search     Clear       Author     •       Publisher     •                                                                                                    |
| Document Type<br>Books<br>Japanese books<br>Foreign books<br>Journals<br>Japanese journals<br>Foreign journals<br>Topic<br>E-Book | Campus     (any)   Kawauchi Campus   Seiryo Campus   AobayamaKita Campus   AobayamaKita Campus   AobayamaHigashi Car   Amamiya Campus   Katahira Campus   Szczegółowe   uedia type:   (any)   (any) |

## 1-1. Wyszukiwanie książek

| 東北大学附属図書館 OPAC<br>TOHOKU UNIVERSITY LIBRARY OPAC<br>Univ HP Library HP eBook eJournal                                                                                                    | Wybór między wyszukiwaniem zbiorów<br>dostępnych na terenie uczelni oraz<br>wyszukiwaniem ogólnym. | Welcome Guest My Library Log In<br>? Help   Keyboard   Japanese |
|----------------------------------------------------------------------------------------------------|----------------------------------------------------------------------------------------------------|-----------------------------------------------------------------|
| Inside the Univ DataBase CiNii Books                                                                                                    | CiNii Ant                                                                                          | ]                                                               |
| Simple Search Advanced                                                                                                    |                                                                                                    |                                                                 |
| Search Conditions                                                                                                    |                                                                                                    |                                                                 |
|                                                                                                    | Any (Keyword)                                                                                      | Search Clear                                                    |
| AND 🔻                                                                                                    | Author                                                                                             |                                                                 |
| AND V                                                                                                    | Publisher <b>v</b>                                                                                 |                                                                 |
| Sort: Relevance <b>v</b> Display: 20                                                                                                    | •                                                                                                  |                                                                 |
| Document Type Campus                                                                                                    | Search Option                                                                                      |                                                                 |
| <ul> <li>Books</li> <li>Japanese books</li> <li>Foreign books</li> <li>Journals</li> <li>Japanese journals</li> <li>Foreign journals</li> <li>Foreign journals</li> <li>Topic</li> <li>E-Book</li> <li>(any)</li> <li>(any)</li> <li>(a</li></ul> | Ampus<br>bus<br>ta Campus<br>igashi Campus<br>impus<br>npus                                        | <b>T</b><br><b>T</b><br><b>T</b><br><b>T</b><br><b>T</b>        |
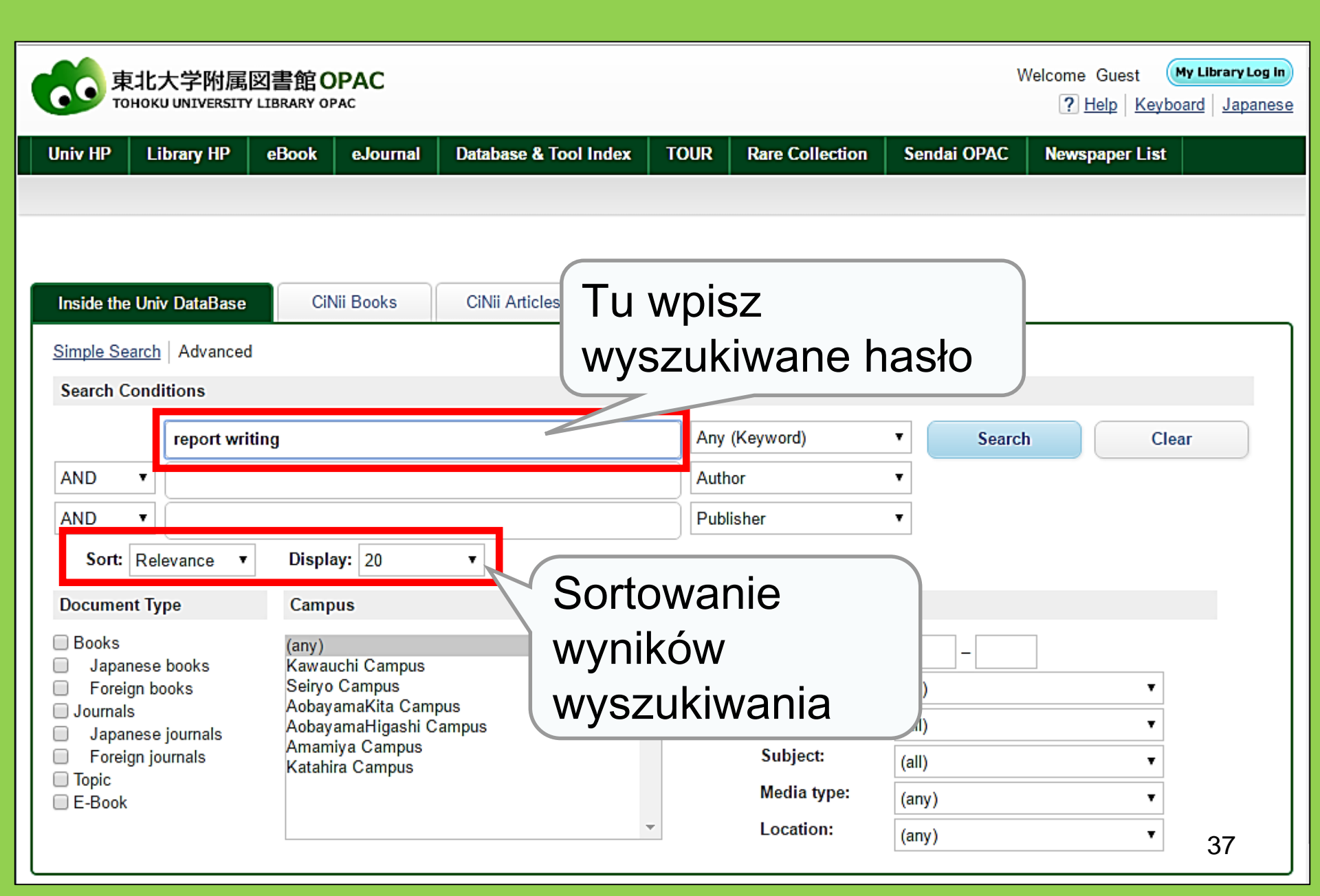

| 東北大学附属図書<br>TOHOKU UNIVERSITY LIBRA                                                                                                    | 館 OPAC<br>RY OPAC                                                                                                    |                                                                                                    |                                     |                                                             |                                                                          |                                                   | Welcome G<br>? <u>Hel</u> | uest My Library Log in<br>p   Keyboard   Japanese         |
|----------------------------------------------------------------------------------------------------|----------------------------------------------------------------------------------------------------|----------------------------------------------------------------------------------------------------|-------------------------------------|-------------------------------------------------------------|--------------------------------------------------------------------------|---------------------------------------------------|---------------------------|-----------------------------------------------------------|
| Univ HP Library HP eBo                                                                                                    | ok eJournal<br>CiNii Books                                                                                              | Database & Tool Ind<br>Simple<br>CiNii Articles                                                                                                    | LiCZ<br>NYSZ                        | ne <sub>Bar</sub><br>Da W<br>zukiv                          | yników<br>vania                                                          | iendai OP                                         | Δ <u>C Newsn</u> :        | +Advanced                                                 |
| This is search results of Books an<br>Filtering Item<br>Author<br><u>Gibaldi, Joseph</u> (5)<br><u>Modern Language</u><br><u>Associ</u> (5)<br><u>Strunk, William</u> (4)<br><u>Leach, Chris</u> (3)<br><u>Sternberg, Robert J.</u> (3)<br>● More | nd Journals in Tohoku (<br>Results: 112items<br>((Any (Keyword): re<br>Search Pag<br>© Search Pag<br>0 © Send Mai<br>1. | University Libraries<br>eport writing))<br>ge<br><u>I</u> <b>Dutput File</b><br><b>Report writing</b><br>4th ed Englewood<br>Dooks<br>Location<br>University Libraries | Details (<br>[by] H:<br>d Cliffs, 1 | Szc<br>poz<br>szcz<br>odn                                   | rnals and eBooks o<br>Sort:<br>zegóły<br>ycji – ty<br>zegółów<br>ośnika) | n details p<br>Relevance<br>ZNA<br>/tuł i<br>v pc | lezior<br>td. (M<br>klikn | <sup>9)</sup><br>Display: 20 v<br>Nych<br>/ięcej<br>ięciu |
| Publisher<br><u>Cambridge University</u><br>P (8)<br><u>Modern Language</u><br><u>Associ</u> (5)<br><u>Prentice-Hall</u> (5)<br><u>McGraw-Hill</u> (4)<br><u>University of Chicago</u> (4)<br>€ More<br><u>Language</u><br><u>English</u> (108)   | □ 2.<br>□ 3.                                                                                                    | Report writing //<br>3rd ed New York<br>Books<br>Location<br>LIB-UScutture<br>Technical report<br>2d ed New York :<br>Books                                            | t writing                           | 3. 0<br>1. , c1950<br>Call No.<br>808/G<br>/ James W<br>977 | Harold F. Graves                                                         | Status                                            | ne S.S. Hoffn<br>Comments | nan<br>Results: 1<br>Request Memo<br>Sesote 5             |
| Japanese (7)                                                                                                    |                                                                                                    | Location                                                                                                    | Vo                                  | lume Call I                                                 | No. Barcode No.                                                          | . Stat                                            | comments                  | Request Memo                                              |

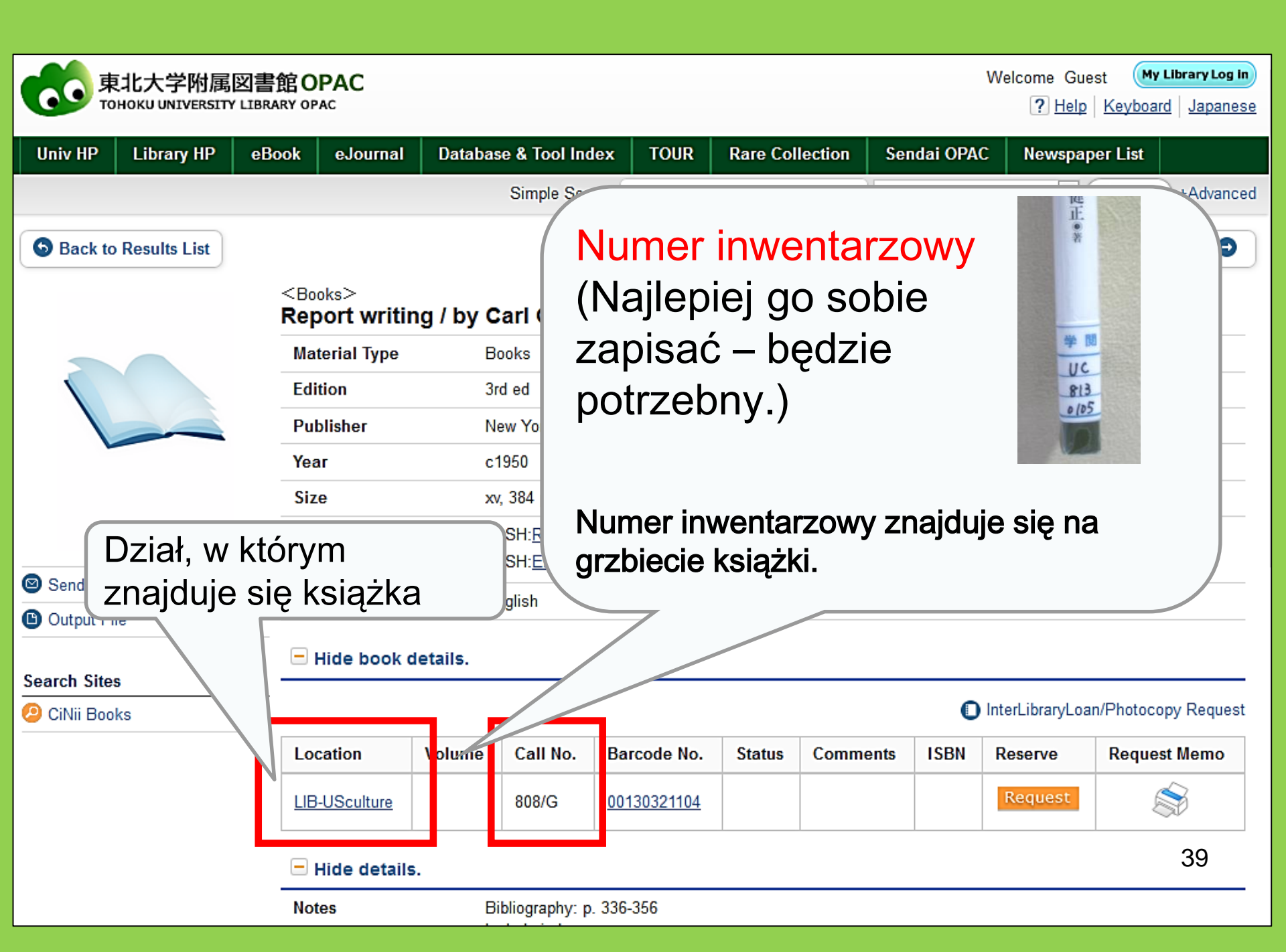

# 1-2. Wyszukiwanie czasopism

| Inside the U                                       | niv DataBase CiNii<br>ch Advanced             | Wpisz tytuł cz<br>× Nie wpisuj nume<br>× Nie jest możliwe<br>po tytule lub autorz | ru.<br>wyszukiwanio<br>e artykułu.  | e                                                                    |
|----------------------------------------------------|-----------------------------------------------|-----------------------------------------------------------------------------------|-------------------------------------|----------------------------------------------------------------------|
| AND                                                | Journal of regional sc                        | ience                                                                             | Full Title Author Rublisher         | Jeśli istnieje wiele<br>pozycji o zbliżonym<br>tytule, wybierz opcję |
| Sort: R                                            | elevance V Display<br>Type Campus             | : 20 🗸                                                                            | Search Op                           | wyszukiwania<br>pełnego tytułu.                                      |
| ☐ Japanes<br>☐ Japanes<br>☐ Journals<br>☐ Journals | e books Kawauch<br>books Seiryo Ca<br>Aobayam | i Campus<br>ampus<br>aKita Campus                                                 | Country.<br>Language:               | (all)                                                                |
| ☐ Foreign j<br>☐ Topic<br>☐ E-Book                 | Jeśli wynil<br>będzie zt<br>ograniczyc        | ków wyszukiwania<br>byt wiele, możesz<br>ć wyszukiwanie do                        | Subject:<br>Media type<br>Location: | (any)                                                                |
|                                                    | CZ                                            | zasopism.                                                                         |                                     | 40                                                                   |

## <Journals> Journal of regional science / Regional Science Research Institute

|                |                       | _             |                                  | _                |               |                    |                  |                |                |         |
|----------------|-----------------------|---------------|----------------------------------|------------------|---------------|--------------------|------------------|----------------|----------------|---------|
|                | Material Ty           | уре           | Journals                         |                  |               |                    |                  |                |                |         |
|                | Volumes(y             | ear)          | Vol. 1, no. 1 (su                | ummer 1958)-     |               |                    |                  |                |                |         |
| i -            | Publisher<br>Language |               | Philadelphia : R                 | Regional Scienc  | ·             | Informacia o       |                  | ao             |                |         |
|                |                       |               | English                          |                  | dos           | dostepności wersii |                  |                |                |         |
|                | ISSN                  |               | 00224146                         |                  | 400           | alol               | rtronicz         | noi            |                |         |
|                | URL1                  |               | 電子ジャーナル                          | [学内限定]           | $\leq$        |                    |                  | ПСЈ            |                |         |
| Sprawdź lokali | zację                 |               | E-Journal Inform                 | nation [op       | pus only]     |                    |                  |                |                |         |
| czasopisma     | a,                    | ok details.   |                                  |                  |               |                    |                  |                |                |         |
| klikaiac na nu | merv                  |               |                                  | Please s         | elect a ye    | ar to              | see the mag      | azinės publi   | shed in the ye | ar.<020 |
| tomów          | j                     |               |                                  | Year: 2015.      | <b>~</b>      |                    |                  |                |                |         |
|                | $\sim$                | ck a volum    | e to see detai                   | Location         | Volu          | mes                | Year/Date        | Check in       | Barcode No.    | Call N  |
| Koniecznie!    |                       | Volun         | nes                              | ECON-Lib         | rary 55(5)    | )                  | 2015             | 2015.11.18     |                |         |
|                | Campus                |               | \                                |                  |               |                    |                  |                |                |         |
|                | KITALIB               | <u>4(1-2)</u> | 9-16(1-2).17-                    | 44,42(3-4),43    | 1962-200      |                    | 3377-            | 4              |                |         |
|                | <u>IS-</u>            | <u>1-55,5</u> | <u>6(1-4)+</u>                   |                  |               | kali               | zacia: E         | Biblioteka     | a Wvdział      | u       |
|                | 🗏 Hide de             | etails.       |                                  |                  | Ek            | ono                | mii na k         | ampusie        | e Kawauc       | hi      |
|                | Notes                 |               | In cooperation v<br>Pennsylvania | with the Regiona | al Sciences I | Dept. o            | of the School of | Arts and Scier | ices, Univ. of |         |
|                | Size                  |               | 26 cm                            |                  |               |                    |                  |                |                |         |

## Lokalizacja czasopism w Bibliotece Głównej Uniwersytetu Tohoku

- Lokalizacja czasopism
   <u>Budynek 2</u>
  - Parter : Czasopisma japońskie od A do I
  - 1. piętro: Czasopisma japońskie od J do Z/Czasopisma zachodnie A

2. piętro: Czasopisma zachodnie od A do Z

 Czasopisma są uszeregowane w kolejności alfabetycznej wg tytułów.

## 2. Korzystanie z baz danych

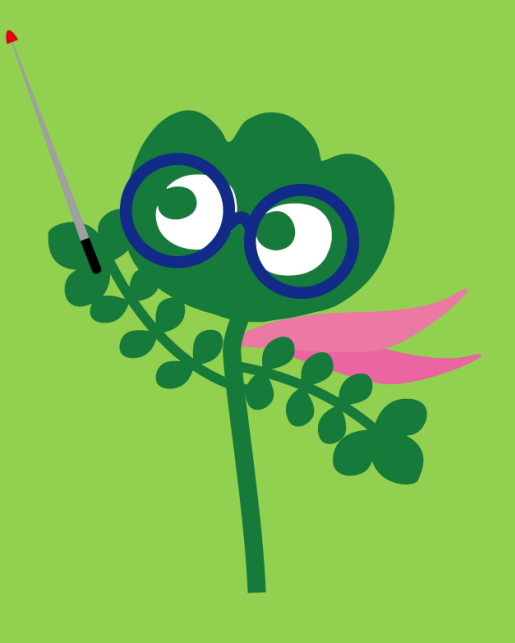

## Dostęp do baz danych

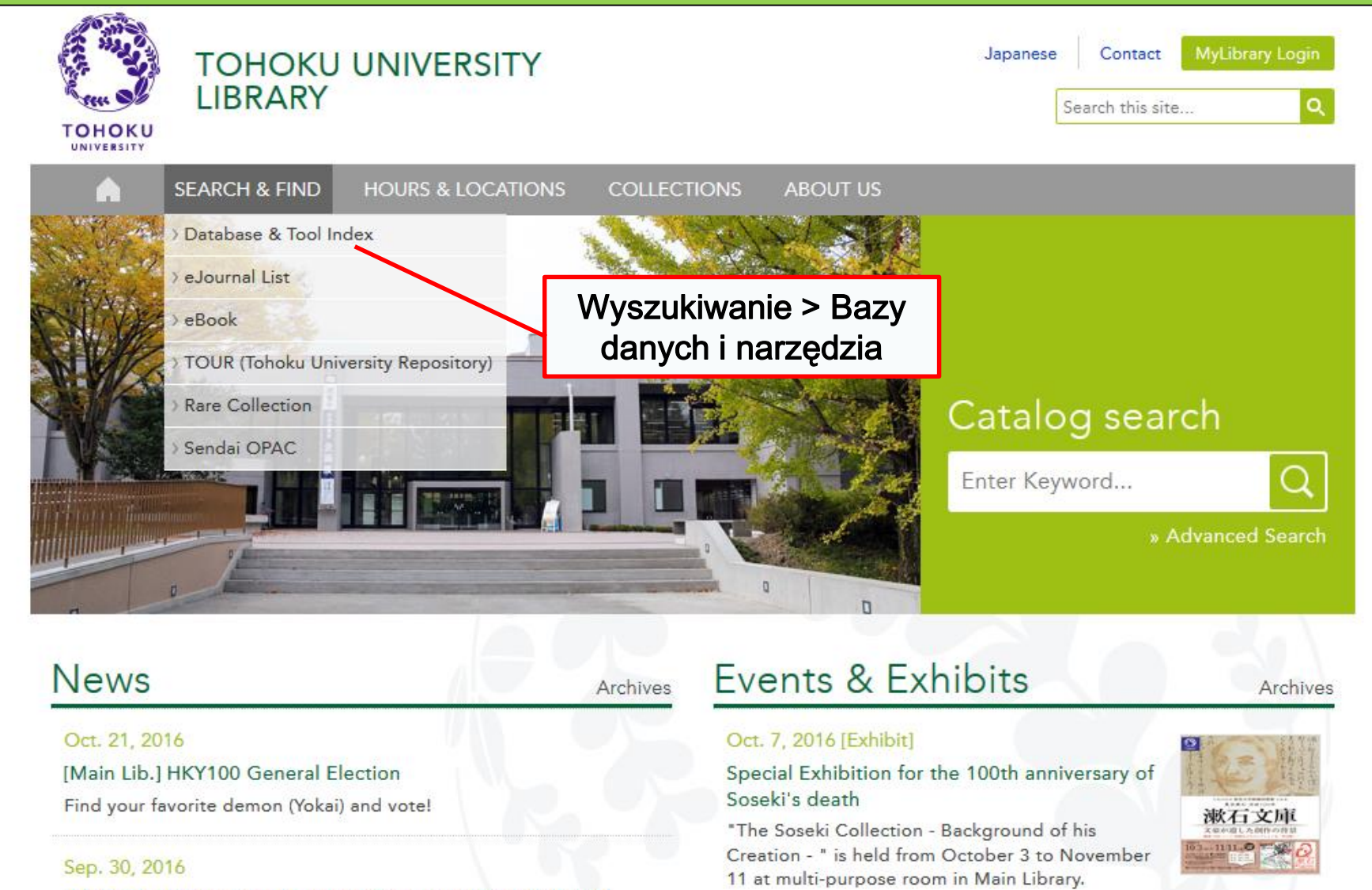

Main Lib Unternational Student Concierce Week Fall 2016

44

# 2-1. CiNii Articles

- Baza artykułów obejmująca 17 milionów artykułów opublikowanych w Japonii.
- 4 miliony artykułów dostępnych online.
- Zawiera dane bibliograficzne artykułów.

## **CiNii Articles**

#### http://ci.nii.ac.jp/

| CiNii | Articles | Books                        | Dissertations             | Tohoł                                                                  | ku University <mark>Subscription</mark> | Sign Up           | Login                    | Japanese |
|-------|----------|------------------------------|---------------------------|------------------------------------------------------------------------|-----------------------------------------|-------------------|--------------------------|----------|
|       |          |                              | Ci                        | <b>N</b> Articles                                                      |                                         |                   |                          |          |
|       |          | Article .<br>Freeword<br>All | Author Full Text          | ude Full-text and/or                                                   | link                                    | Searc<br>Advanced | <mark>h</mark><br>Search |          |
|       |          |                              | ・ \j<br>jap<br>・ (<br>dos | Vyszukiwanie<br>ońskich artykułć<br>Część tekstów je<br>stępna online. | ów.<br>est                              |                   |                          |          |

## Lista wyników wyszukiwania

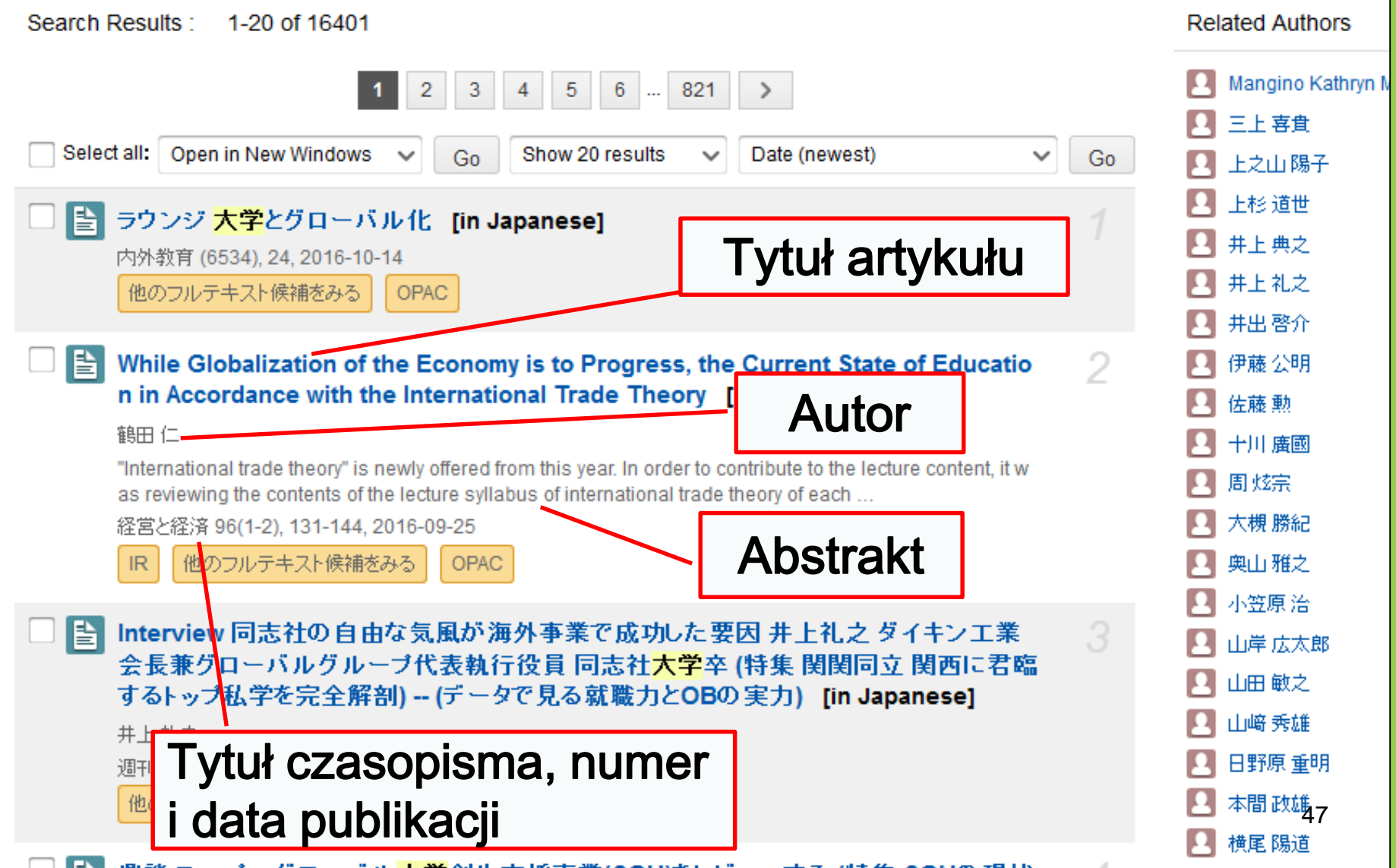

# Szczegóły znalezionych pozycji

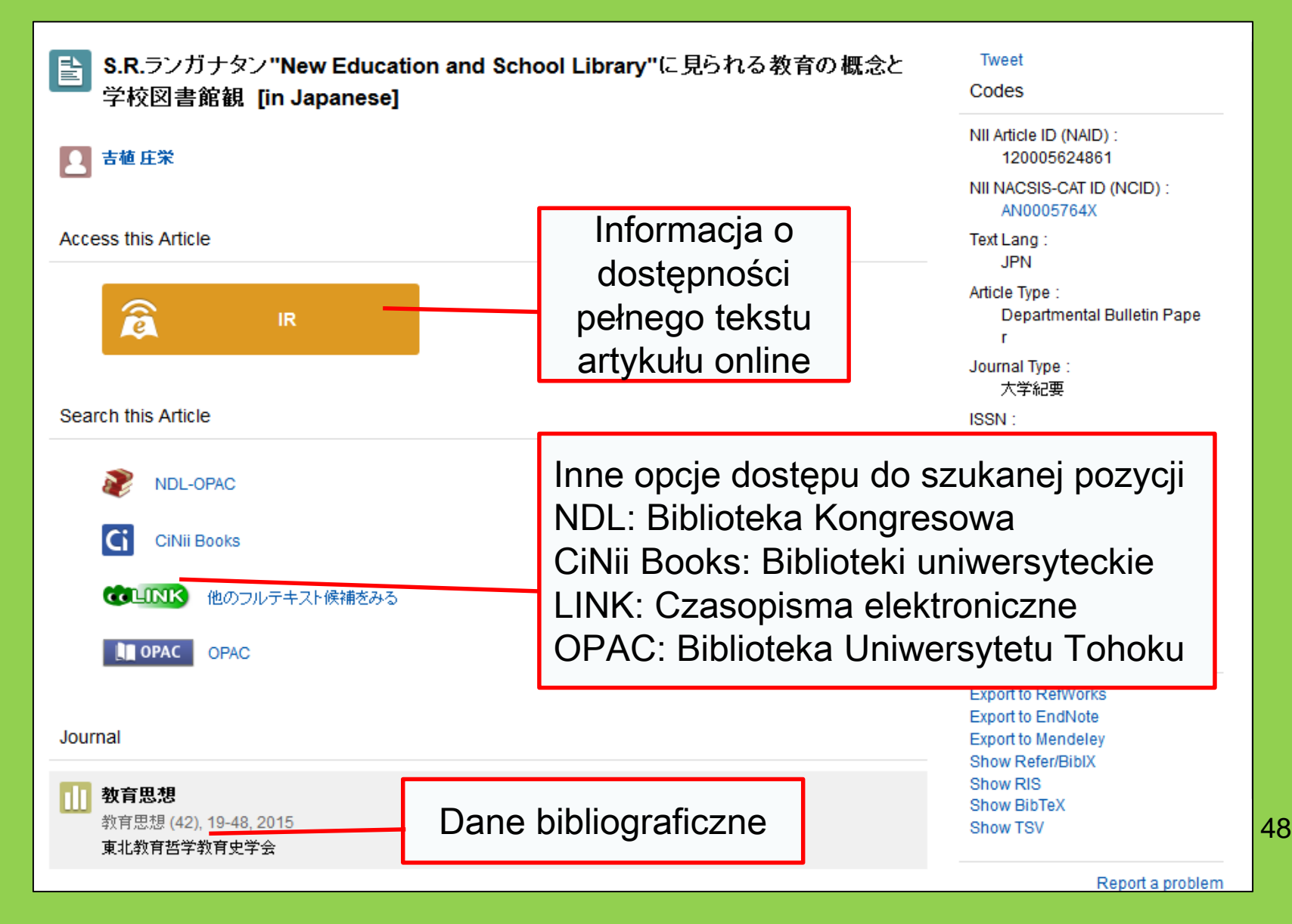

# 2-2. Science Direct

- Jedna z największych baz czasopism i książek elektronicznych.
- Obejmuje ponad 2,500 czasopism elektronicznych i 35,000 ebooków z dziedziny nauki, technologii, medycyny i nauk społecznych opublikowanych przez Elsevier.
- Dostęp ograniczony do terenu uczelni.

## 2-2. Science Direct

#### http://www.sciencedirect.com/

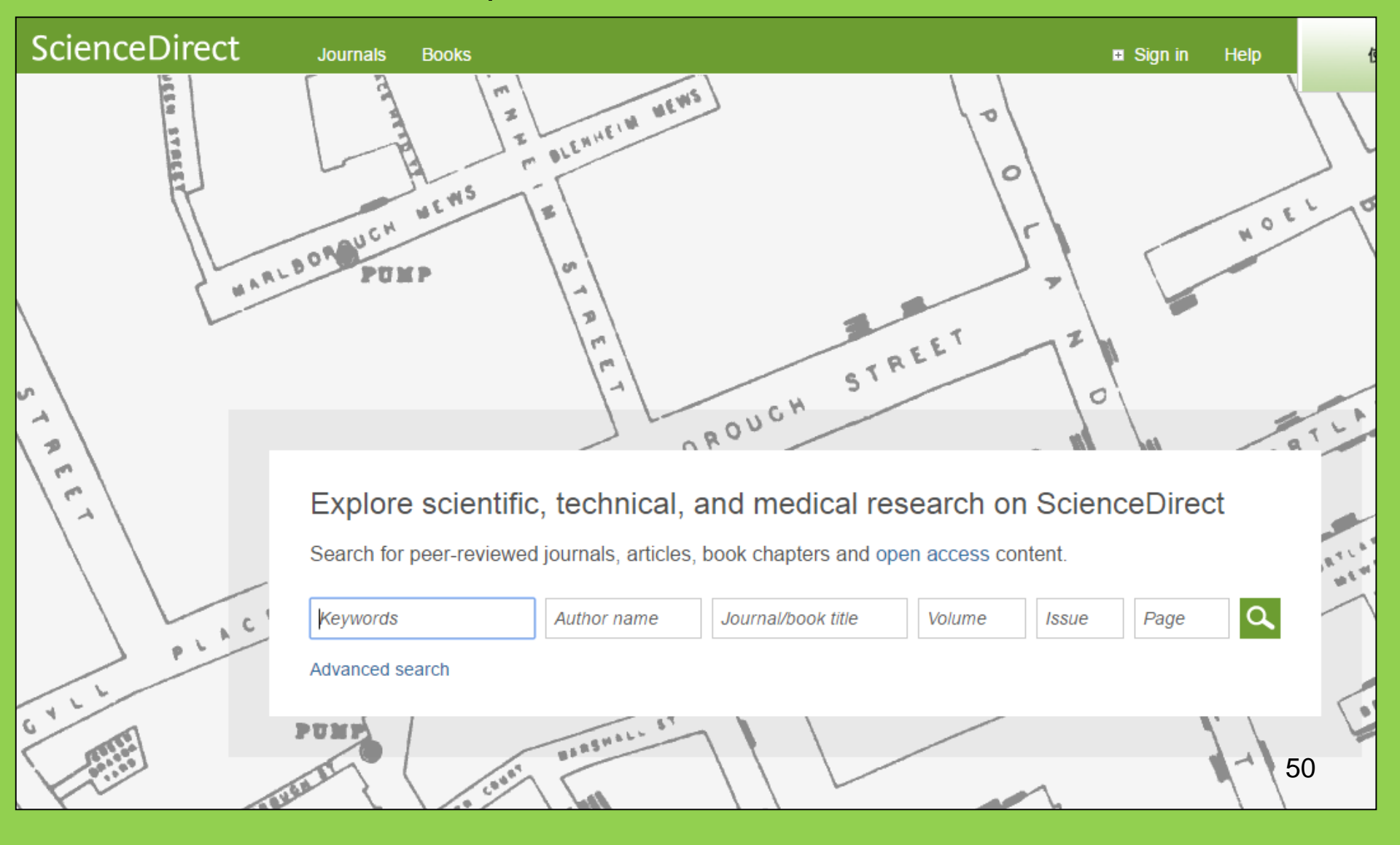

## 2-2. Science Direct

#### Przykładowe wyniki wyszukiwania

| wundt psychology                                                                                                    | Author name Journal or book title Volume Issue Page Advanced search                                                                                                    |      |
|----------------------------------------------------------------------------------------------------|----------------------------------------------------------------------------------------------------|------|
|                                                                                                    | Search results: 1,562 results found. See image results Save search alert                                                                                                    | RSS  |
| Refine filters                                                                                                    | F      S     Download PDFs     Export                                                                                                    | es 🔻 |
| Year<br>2016 (25)<br>2015 (77)<br>2014 (38)<br>2014 (26)                                                                                        | <ul> <li>Wundt, Wilhelm Maximilian (1832–1920)<br/>International Encyclopedia of the Social &amp; Behavioral Sciences (Second Edition), 2015, Pages 792-795<br/>Lothar Sprung</li> <li>▶ Abstract</li></ul>                                                                                 |      |
| 2013 (30)     2012 (43)     View more >>      Publication title                                                                                 | Wundt contested: The first crisis declaration in psychology Original Research Article<br>Studies in History and Philosophy of Science Part C: Studies in History and Philosophy of Biological and Biomedical Sciences, Volume<br>43, Issue 2, June 2012, Pages 434-444<br>Annette Mülberger |      |
| <ul> <li>Advances in Psychology (126)</li> <li>Acta Psychologica (55)</li> <li>The Lancet (52)</li> <li>New Ideas in Psychology (52)</li> </ul> | <ul> <li>Abstract PDF (251 K)</li> <li>Wundt, Wilhelm (1832–1920)<br/>Encyclopedia of Language &amp; Linguistics (Second Edition), 2006, Pages 688-689</li> </ul>                                                                                                    |      |
| Social & Beha (48)<br>View more >>                                                                                                    | Pełny tekst artykułu<br>jest dostępny online.                                                                                                    |      |
| psychology (155)<br>social (78)<br>behavior (69)                                                                                                | Enc <del>yclopedia or Social Measurement, 2003, r ages sol</del> t-986<br>David J. Murray<br>First page PDF                                                                                                    |      |
| Ianguage (69)<br>new york (64)                                                                                                    | 2 - Wilhelm Wundt: Psychology as the Propaedeutic Science<br>Points of View in the Modern History of Psychology, 1985, Pages 19-50                                                                                                    |      |

# 2-3. Web of Science

- Obejmuje wszystkie dziedziny badań.
- 12,000 wpływowych czasopism opublikowanych od roku 1900.
- Dane bibliograficzne.
- Informacje o autorze.
- Dostęp do wersji elektronicznej czasopism subskrybowanych przez uczelnię.
- Dostęp ograniczony do terenu uczelni.

## 2-3. Web of Science

#### https://webofknowledge.com/

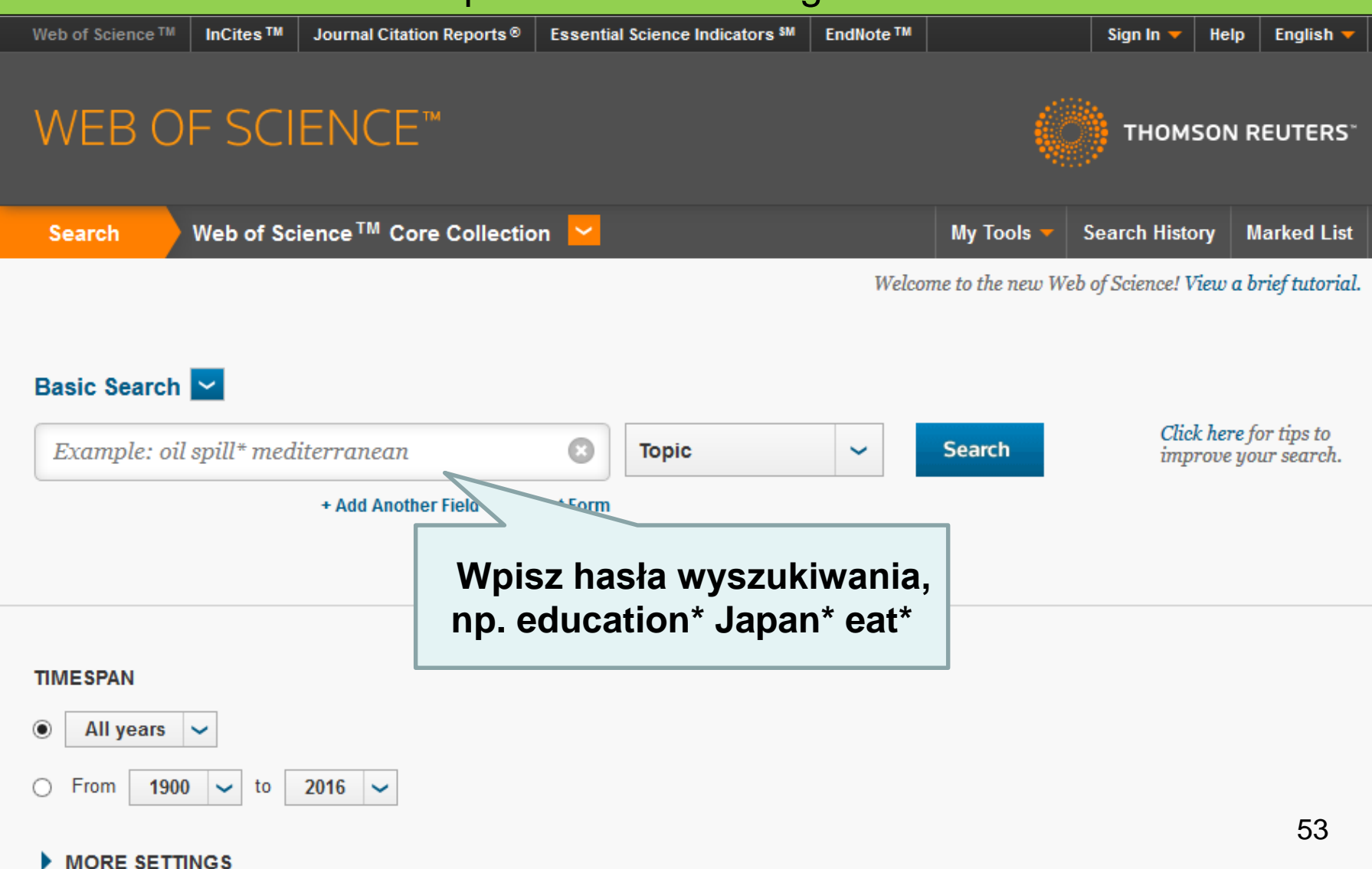

### Przykładowe wyniki wyszukiwania

| WEB OF SCIENCI                                                   | E™ (                                                                                                    | THOMSON REUTERS                                                 |
|------------------------------------------------------------------|----------------------------------------------------------------------------------------------------|-----------------------------------------------------------------|
| Search                                                           | My Tools 🔻                                                                                                    | Search History Marked List                                      |
| Results: 82                                                      | Sort by: Publication Date newest to oldest                                                                                                    | ✓ Page 1 of 9 ▶                                                 |
| You searched for C:<br>(education* japan* 50 ore<br>Create Alert | □ Select Page 🗗 🛛 Save to EndNote online 🗸 Add to Marked List                                                                                                    | ■ Analyze Results<br>III Create Citation Report                 |
| Kliknij tytuł, by zobaczyć<br>szczegółowe informacje.            | 1. Association between distorted body image and changes in weight<br>status among normal weight preadolescents in Japan: a<br>population-based cohort study<br>By: Shirasawa, Takako; Ochiai, Hirotaka; Nanri, Hinako; et al.                                                                                                    | Times Cited: 0<br>(from Web of Science Core<br>Collection)      |
| Search within results for                                        | ARCHIVES OF PUBLIC HEALTH Volume: 74 Article Number: 39 Published:<br>SEP 20 2016<br>CLINIK OF Full Text from Publisher View Abstract<br>2 Current viewpoints on DSM-5 in Japan                                                                                                    | Times Cited: 0                                                  |
| Web of Scien<br>NUTRITION<br>PUBLICEN<br>Whiblic                 | stępność<br>IATRY AND C<br>S: 371-393 Pu<br>Link do elektronicznej                                                                                                    | (from Web of Science Core<br>Collection)                        |
|                                                                  | eckiej. Wersji tekstu online.                                                                                                    | Times Cited: 0                                                  |
| (6) CLINICAL NEUROLOGY (6) more options / values Refine          | Internet Users         By: Mitsutake, Seigo; Shibata, Ai; Ishii, Kaori; et al.         JOURNAL OF MEDICAL INTERNET RESEARCH         Volume: 18         Issue: 7         Pages: 293-301         Article Number: e192         Published: JUL 2016         Image: Comparison of the form of the published         JOURNAL OF MEDICAL INTERNET RESEARCH         View Abstract | (from Web of Science Core<br>Collection)<br>Usage Count ~<br>54 |

# 2-4. Scopus

- Nauki przyrodnicze, nauki społeczne i humanistyczne
- Część tekstów jest dostępna online.
- Szeroki zasób danych: jedna z największych baz danych bibliograficznych.
- Ponad 22,000 czasopism opublikowanych od lat 60.
- Dostęp ograniczony do terenu uczelni.

## 2-4. Scopus

## https://www.scopus.com/

| Scopus                                    | Search | Sources | Alerts     | Lists      | Help 🗸 | Register > | Login 🗸                | $\equiv$                 |
|-------------------------------------------|--------|---------|------------|------------|--------|------------|------------------------|--------------------------|
| Document search                           |        |         |            |            |        |            | Compare                | sources >                |
| Documents Authors Affiliations Advanced   |        |         |            |            |        |            | Search t               | ips 🥐                    |
| Search<br>E.g., "heart attack" AND stress |        | Article | title, Abs | tract, Key | words  | × +        |                        |                          |
| > Limit                                   |        |         |            |            |        | Reset for  | m Searc                | h Q                      |
|                                           |        |         |            |            |        | çç         | earn more al<br>Improv | oout how to<br>ve Scopus |

## Przykładowe wyniki wyszukiwania

| Document                                                                                                    | search results                                                                                                    | Sortowanie                                                                                                    |              |
|----------------------------------------------------------------------------------------------------|----------------------------------------------------------------------------------------------------|----------------------------------------------------------------------------------------------------|--------------|
| TITLE-ABS-KEY ( university libr                                                                                                    | ar*) 🛛 🛷 Edit   🔛 Save   🏷 Set alert   🔝 Set feed                                                                                                    |                                                                                                    |              |
| 28,551 document resu                                                                                                    | ts View secondary documents   View 181871 patent results   📶 Analyze search results                                                                                                    | Sort on: Date Cited by Relev                                                                                          | vance 🛄      |
| Search within results                                                                                                    | Q All → Export   🗐 Download   📶 View citation overview   🤧 View (                                                                                                    | Cited by   + Add to List   More Show a                                                                                | ll abstracts |
| Refine<br>Limit to Exclude                                                                                                    | <ul> <li>MatInd and matInspector: New fast and versatile tools for detection of constant</li> <li>matches in nucleotide sequence data</li> </ul>                                                                               | sensus Quandt, K., Frech, K., Karas, H., 1995 Nucleic Acids Research 2290<br>Wingender, E., Werner, T.<br>Open Access | Т            |
| Year                                                                                                    | View at Publisher                                                                                                    | Liczba artykułów                                                                                                    |              |
| 2016         (1,27)           2015         (1,88)           2014         (1,90)           2014         (1,90)                           | 0) O A brief introduction to PYTHIA 8.1<br>4) 2<br>4)                                                                                                    | cytujących znalezione pozvcie.                                                                                        |              |
| 0 2013 (1,00                                                                                                    | 3) View at Publisher                                                                                                    |                                                                                                    |              |
| Author Name                                                                                                    | O Open source clustering software                                                                                                    | de Hoon, M.J.L., Imoto, S., Nolan, 2004 Bioinformatics 1282<br>J., Miyano, S.                                         |              |
| Krummes, D. (3                                                                                                    | 8) View at Publisher                                                                                                    |                                                                                                    |              |
| Mahmood, K.         (2           Zainab, A.N.         (2           Ameen, K.         (2                                                 | <ul> <li>Consolidated criteria for reporting qualitative research (COREQ): A 32-iter</li> <li>4 checklist for interviews and focus groups</li> <li>3)</li> </ul>                                                               | n Tong, A., Sainsbury, P., Craig, J. 2007 International Journal for Quali in 1232<br>Health Care                      |              |
|                                                                                                    | View at Publisher                                                                                                    |                                                                                                    |              |
| Subject Area           Social Sciences         (15,30)           Computer Science         (6,18)           Medicine         (4,42)      | NCBI reference sequences (RefSeq): A curated non-redundant sequence     5 database of genomes, transcripts and proteins     NCBI reference sequences     5 database of genomes, transcripts and proteins     View at Publisher | Pruitt, K.D., Tatusova, T., Maglott, 2007 Nucleic Acids Research 1230<br>D.R. Open Access                             |              |
| Arts and numanities (3,25     Engineering (2,52                                                                                         | <ul> <li>Authors (a) (a) (b) (c) (c) (c) (c) (c) (c) (c) (c) (c) (c</li></ul>                                                                                                    | r binding Cartharius, K., Frech, K., Grote, K., 2005 Bioinformatics 1204<br>(), Bayerlein, M., Werner, T.             |              |
| Document Type                                                                                                    | View at Publisher                                                                                                    |                                                                                                    |              |
| Article         (19,35)           Conference Paper         (3,40)           Review         (3,00)           Book Chapter         (1.25) | O Bellerophon: A program to detect chimeric sequences in multiple sequen     7 alignments                                                                                                    | ce Huber, T., Faulkner, G., 2004 Bioinformatics 1167<br>Hugenholtz, P. 57                                             |              |
| Book (66                                                                                                    | 3) View at Publisher                                                                                                    |                                                                                                    |              |

## Dostęp do pełnej wersji tekstu online

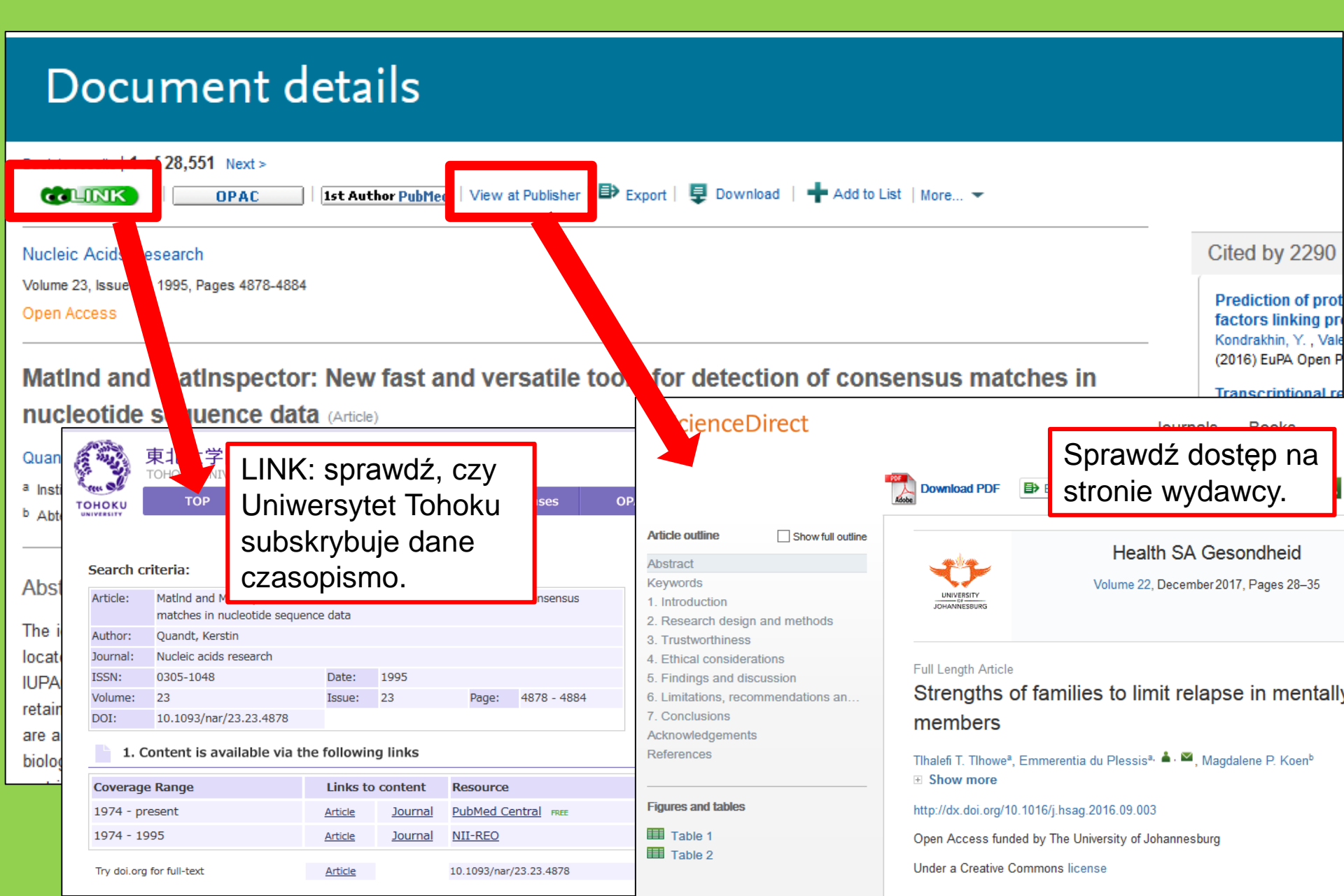

2-5. Dostęp spoza uczelni Sposób na uzyskanie dostępu do czasopism i książek elektronicznych spoza terenu uczelni

# GakuNin

## 2-5. Dostęp spoza uczelni

| 図書・雑誌                                                                                                    | 電子ブック                                                                                                    | 電子ジャーナル               | データベース          | TOUR   | 貴重図書 |  |  |  |  |
|----------------------------------------------------------------------------------------------------|----------------------------------------------------------------------------------------------------|-----------------------|-----------------|--------|------|--|--|--|--|
| ■雑誌名(アルファベット順)リスト - BROWSE e-journals by title →HELP<br>A / B / C / D / E / F / G / H / I / J / K / L / M / N / O / P / Q / R / S / T / U / V / W / X /<br>Y / Z / 0-9 / Other                                                                         |                                                                                                    |                       |                 |        |      |  |  |  |  |
| あ / い / う / え<br>た / ち / つ /<br>ま / み / む /                                                                                                    | あ/ い/ う/ え/ お/ か/ き/ く/ け/ こ/ さ / し / す / せ / そ /<br>た / ち / つ / て / と / な / に / ぬ / ね / の / は / ひ / ふ / へ / ほ /<br>ま / み / む/ め/ も/ や/ ゆ/ よ/ ら/ り/ る/ れ/ ろ/ わ |                       |                 |        |      |  |  |  |  |
| ■雑誌タイトル/I<br>Title contains all w                                                                                                    | [SSNから検索 - Find<br>rords 〜                                                                                                    | d e-journals by title | e or ISSN →HELF | Search |      |  |  |  |  |
| <ul> <li>●分野別リスト - BROWSE e-journals by subject →HELP</li> <li> Please select a subject category ▽ Search</li> <li>■提供サイトー覧</li> <li>■学外からのアクセスについて (学認 / VPN )</li> <li>Wejdź na stronę indeksu czasopism elektronicznych i kliknij tutaj.</li> </ul> |                                                                                                    |                       |                 |        |      |  |  |  |  |

利田

トの注音

## 2-5. Dostęp spoza uczelni

| 学外からのアクセスについて

出版社等との契約上、利用対象は、東北大学の構成員(教員・職員・大学院生・学生等)に限られます。

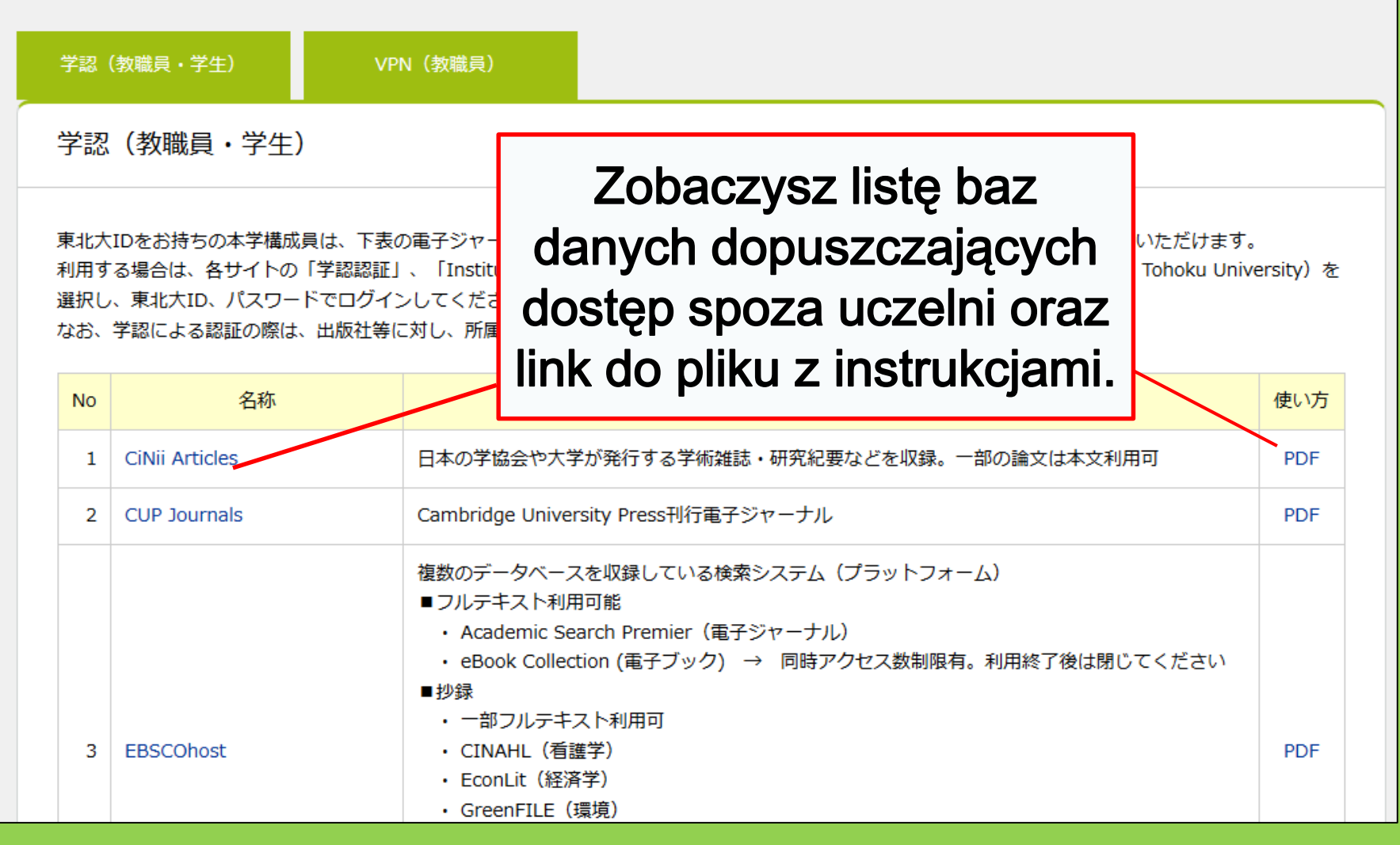

61

# 2-5. Dostęp spoza uczelni

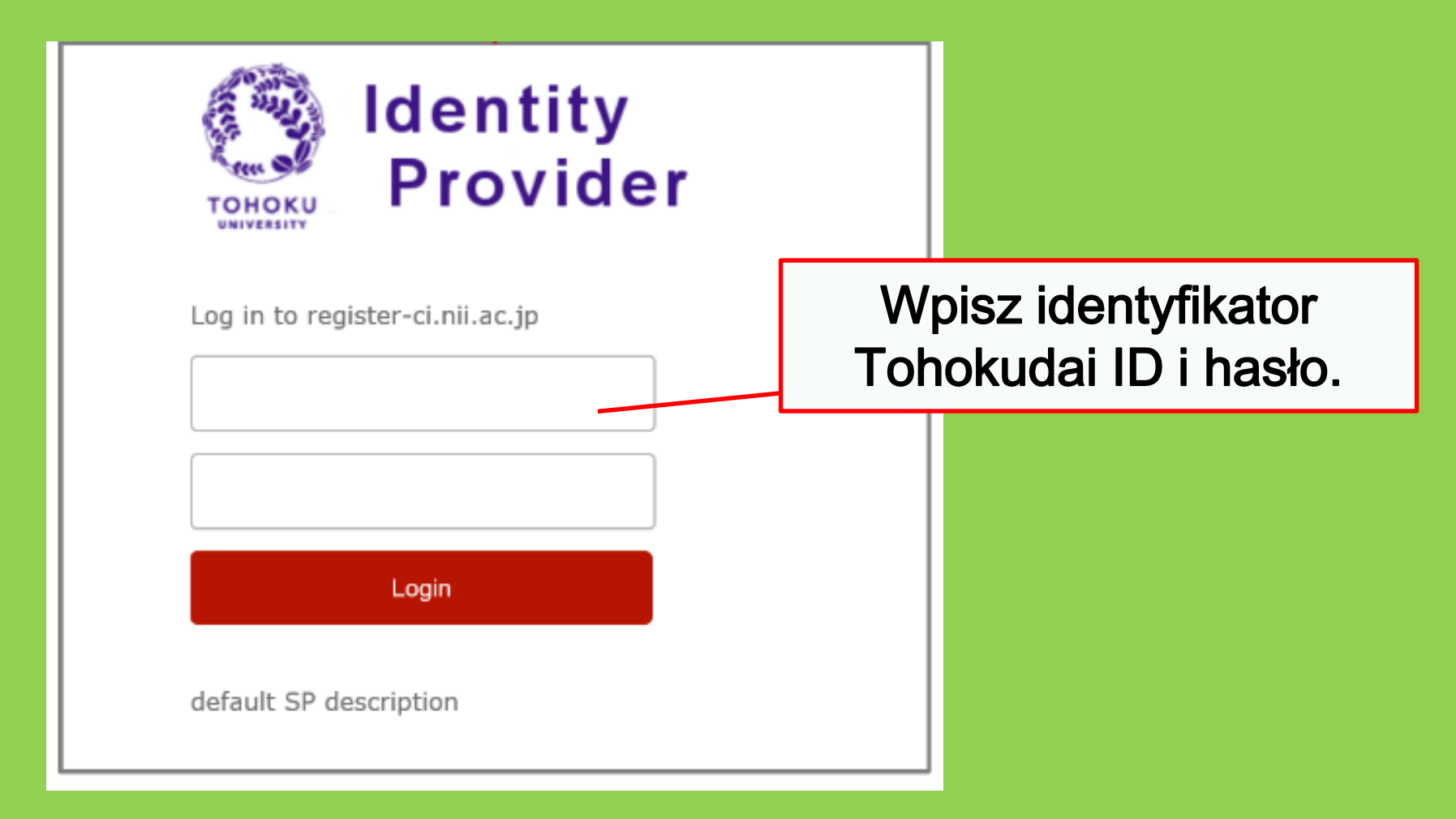

# **Inne usługi**

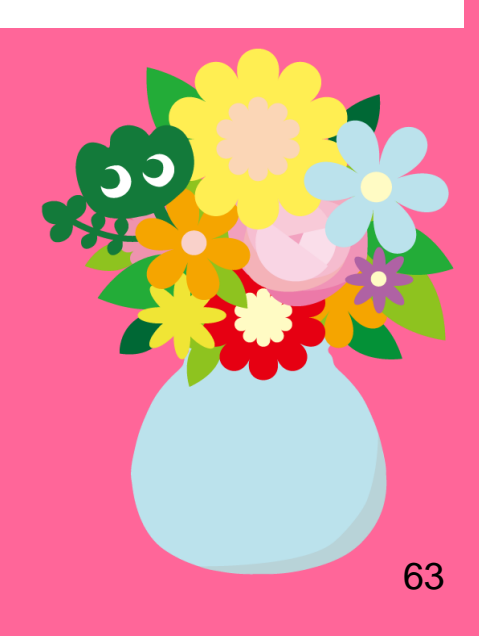

## 1. Korzystanie z Internetu w bibliotece\*

•Na komputerze bibliotecznym  $\rightarrow$  Wpisz identyfikator Tohokudai ID

#### Czym jest Tohokudai ID?

Tohokudai ID to identyfikator, który otrzymuje każdy student Uniwersytetu Tohoku. Jest wydawany w zabezpieczonej kopercie i składa się z dwóch liter i ośmiu cyfr, np. ab12345678.

Aby podłączyć własne urządzenie do sieci Wi-Fi
 →Wpisz identyfikator Sub ID

#### Czym jest Sub ID?

Sub ID to identyfikator, który możesz skonfigurować samodzielnie. Identyfikator Sub ID jest niezależny od numeru legitymacji studenckiej i Tohokudai ID. Aby korzystać z identyfikatora Sub ID, musisz go najpierw zarejestrować.

Identyfikator Sub ID jest niezbędny do korzystania z Wi-Fi.

\*Dotyczy Biblioteki Głównej i bibliotek wydziałowych. W niektórych bibliotekach 64 mogą obowiązywać inne zasady.

## Jak zarejestrować Sub ID

Identyfikator Sub ID jest niezbędny do korzystania z uniwersyteckiej sieci Wi-Fi (eduroam).

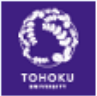

#### 東 北大学 統合 電子 認 証システム Integrated Electronic Authentication System of Tohoku University

| Тор                                                                          | English                                                                                                    |
|------------------------------------------------------------------------------|----------------------------------------------------------------------------------------------------|
| Welcome                                                                      | How to use this site                                                                                                    |
| <ul> <li>Top</li> <li>Profile Mentenance</li> <li>Change Password</li> </ul> | Instruction       Instruction         Instruction       Aby połączyć się z siecią Wi-Fi, wpisz:         Instruction       Nazwę użytkownika: (Sub |
|                                                                              | ID)@student.tohoku.ac.jp<br>Hasło: Hasło przypisane Sub ID                                                                                        |
| > Log out                                                                    | Regist / Change your subID and subIDpassword. You can change subID three times per year. You can change                                           |

Zaloguj się na stronę: <u>https://www.srp.tohoku.ac.jp/webmtn/LoginServlet</u>
 Wybierz opcję "Regist SubID", by zarejestrować swój Sub ID.

## 2. Strona internetowa biblioteki

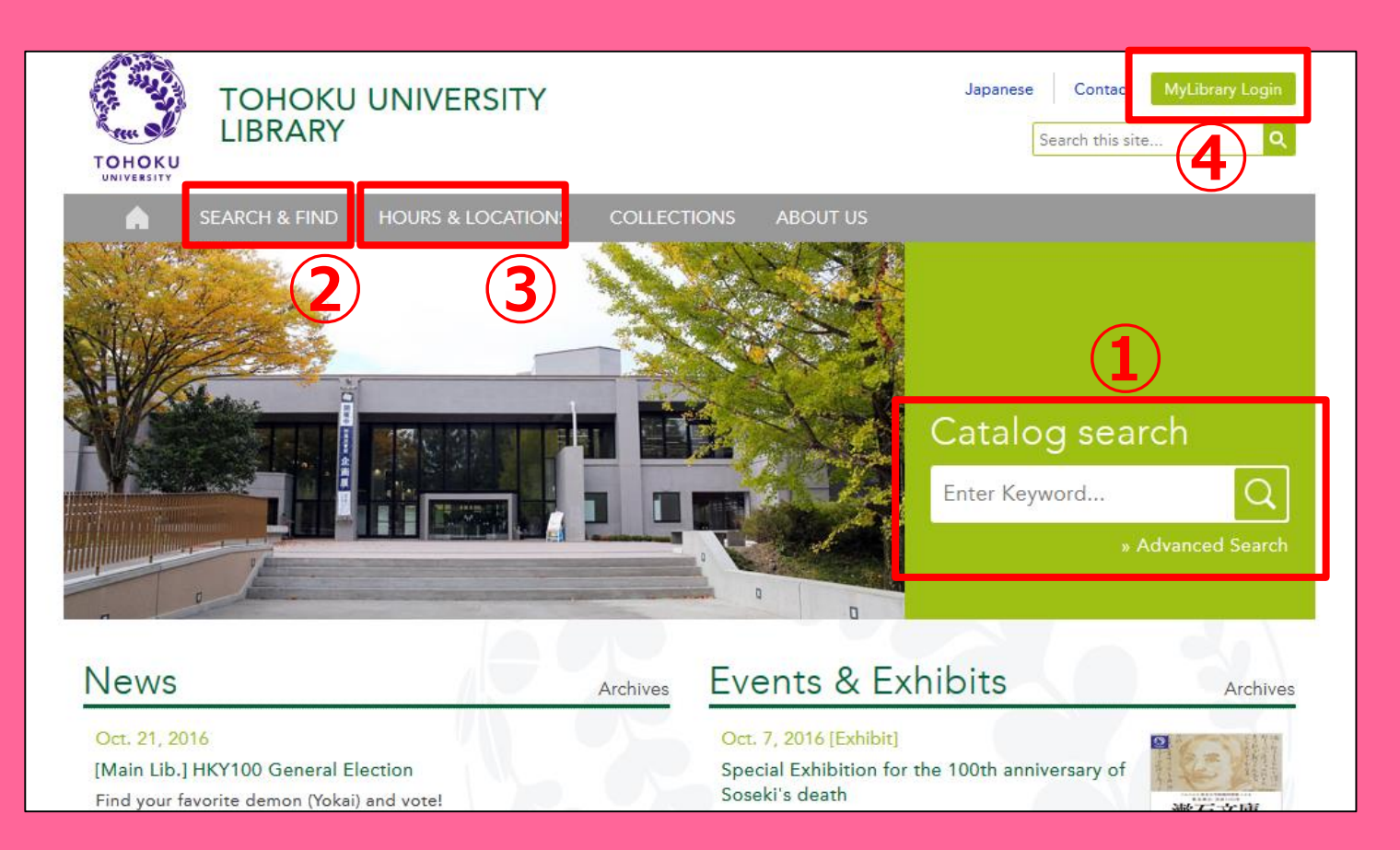

1 Katalog internetowy

②Bazy danych, książki i czasopisma elektroniczne, itp.

③Informacje dotyczące wszystkich
 bibliotek Uniwersytetu Tohoku
 ④System "My Library"

# 2-1. System "My Library"

My Library to system umożliwiający internetowy dostęp do takich funkcji jak przedłużanie terminu wypożyczenia, zamawianie kopii pozycji dostępnych w innych bibliotekach, itp. Zaloguj się przy użyciu Tohokudai ID.

| 東北大学附属図書館 OPAC ТОНОКИ UNI VERSITY LIBRARY OPAC                                                                                                    |                                                                                                    | よなそ さん <mark>ログアウト</mark><br><u> ? ヘルプ   入力辅助</u>   English   接索条件参照 | <ul> <li>Lista wypożyczonych</li> </ul> |
|----------------------------------------------------------------------------------------------------|----------------------------------------------------------------------------------------------------|----------------------------------------------------------------------|-----------------------------------------|
| 東北大HP 図書館HP 電子ブック 電子ジャーナル<br>「東北大学附属図書館OPACでは、本学が所蔵する図書、雑誌、電子ブッ                                                                                                    | データベース         TOUR         貴重図書         学都仙台OPAC         購読新聞リ;           ク         ク             校務索できます。 | <u>که</u>                                                            | pozycji                                 |
| ただい、古典籍、特殊文庫(個人文庫等)資料、研究室所厳資料等につい<br>OPACで見つからない資料については、レ <u>フセレンスサービス</u> でお尋ねく<br>"MyLibraryでは「質出予約」、「資料取寄(キャンパス間資料機送サービス<br>"OPACやMyLibraryについてよくある質問をQ&Aにまとめています。   | いては、入力作薬中のため検索できないものがあります。<br>ださい。<br>」」、検索結果のデーダを売用した「複写・借用申込」、検索結果の「メール送信」のそ                              | 各機能が利用できます。                                                          | •Sprowadzanie książek                   |
| 学約         国内大学武書         国内論文         言           簡易校索         詳細技売 </td <td>機関リポジトリ 国立国会図書館 電子ジャーナル 海外蕨<br/>検索</td> <td>2<br/>クリア</td> <td>z innego kampusu oraz</td> | 機関リポジトリ 国立国会図書館 電子ジャーナル 海外蕨<br>検索                                                                           | 2<br>クリア                                                             | z innego kampusu oraz                   |
| <ul><li>     お知らせ     </li></ul>                                                                                                    |                                                                                                    | more RSS                                                             | Dibliotek innych uczenn.                |
| 2015.12.21 図書館システムを更新しました。MyLibrai<br>表示列数: 3列表示 v 並び順を保存 初時脱定を適用                                                                                                    | nyへは、右上のログインボダンか、ページ下部のフッターのリンクからログインしてく†                                                                   | ださい。<br>選択カウンター:本館メインカウンター・▼                                         | <ul> <li>Rezerwacja sali do</li> </ul>  |
| 図書館からのお知らせ<br>大学上位ネットワーク切替に伴う図書館サービスへの影響につ                                                                                                    | 図書館カレンダー                                                                                                    | ブックマーク<br>東北大学研究者紹介                                                  | nauki.                                  |
| いて[3221]<br>東北大学の上位ネットワーク切替作業に伴い、図書館サービスに下<br>記の影響が発生します。<br>ご理解とご協力のほど、どうぞよろしくお願いいたします。                                                                                | ■ 月火水木金土 1 2 3 4 5                                                                                          | 宮城県図書館古典鏡類所蔵資料<br>国書総目録所蔵者館称等一覧<br>夏目素石ライブラリ                         |                                         |

Jeśli korzystasz z białej lub żółtej karty bibliotecznej, aby uzyskać dostęp do My Library, musisz się najpierw zarejestrować. Podanie możesz złożyć w Dziale Referencyjnym.

## 2-2. Sprowadzanie książek i artykułów

- Książki dostępne na innym kampusie
   → możesz zamówić przez OPAC
- Książki z bibliotek innych uniwersytetów
- Kserokopia artykułów lub książek dostepnych na innym kampusie lub w bibliotece innej uczelni

→ skorzystaj z funkcji wypożyczania międzybibliotecznego / zamów kserokopię

## Rezerwacja materiałów przez OPAC

|                          | < <sub>Books</sub> ><br><b>Report writi</b> | ng / by C   | arl G. Ga                                                  | aum, Harold                   | F. Grav | es and Lyr | ne S.S. | Hoffman        |                      |  |  |
|--------------------------|---------------------------------------------|-------------|------------------------------------------------------------|-------------------------------|---------|------------|---------|----------------|----------------------|--|--|
|                          | Material Type                               | В           | ooks                                                       |                               |         |            |         |                |                      |  |  |
|                          | Edition                                     | 31          | rd ed                                                      |                               | _       |            |         | _              | _                    |  |  |
|                          | Publisher                                   | N           | ew York :                                                  | Zamawianie książek z innych 📃 |         |            |         |                |                      |  |  |
|                          | Year                                        | c.          | 1950                                                       | kampusów/Rezerwacia           |         |            |         |                |                      |  |  |
|                          | Size                                        | X           | /, 384 p. :                                                | materiałów wynożyczonych      |         |            |         |                |                      |  |  |
|                          | Subjects                                    | L(<br>L(    | CSH: <u>Rep</u><br>CSH: <u>Engl</u>                        | mater                         |         | vv vvyl    | 502     | yczon          | iyen                 |  |  |
| Send Mail                | Language                                    | E           | nalish                                                     |                               |         |            |         |                |                      |  |  |
| Output File Search Sites | - Hide book                                 | details.    |                                                            |                               |         |            |         |                |                      |  |  |
| OiNii Books              |                                             |             |                                                            |                               |         |            | C       | InterLitraryLo | an/Photocopy Request |  |  |
|                          | Location                                    | Volume      | Call No.                                                   | Barcode No.                   | Status  | Comments   | ISBN    | Reserve        | Request Memo         |  |  |
|                          | LIB-USculture                               |             | 808/G                                                      | 00130321104                   |         |            |         | Request        | Ś                    |  |  |
|                          | 🗖 Hide detail                               | s.          |                                                            |                               |         |            |         |                |                      |  |  |
|                          | Notes                                       | B           | ibliography: p<br>cluds index                              | o. 336-356                    |         |            |         |                |                      |  |  |
|                          | Authors                                     | G<br>G<br>H | <u>aum, Carl G</u><br><u>raves, Harold</u><br>offman, Lyne | <u>IF</u><br><u>S. S</u>      |         |            |         |                |                      |  |  |
|                          | Classification                              |             | CC:PE1478                                                  |                               |         |            |         |                | 6                    |  |  |

## Wypożyczanie międzybiblioteczne i zamawianie kserokopii materiałów

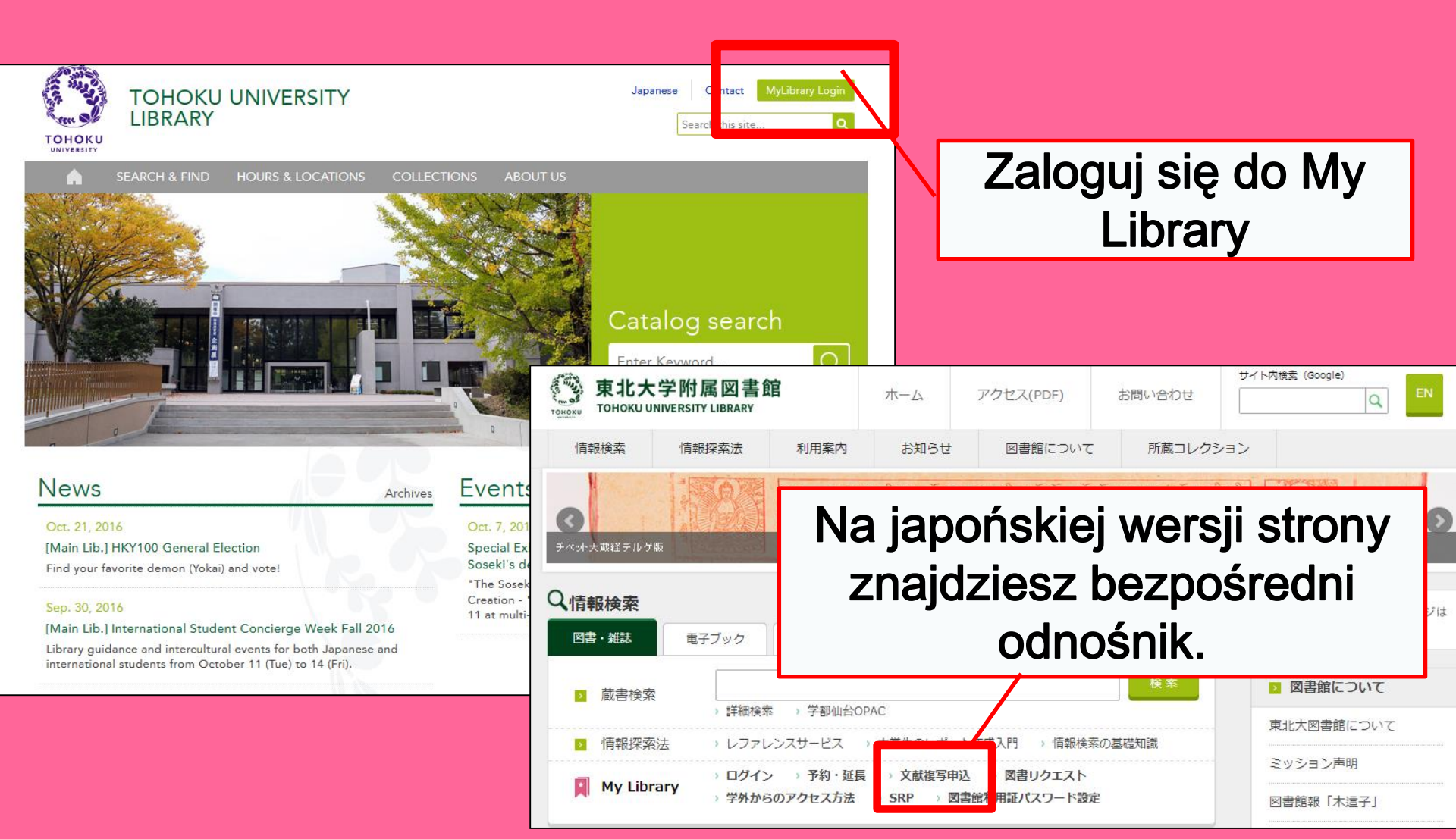

# My Library

| 東北大学附属図書館OPAC<br>TOHOKU UNIVERSITY LIBRARY OPAC                                                                                                    | Welcome         Log out           ? Help         Keyboard         Japanese         Reference of the search condition           |
|----------------------------------------------------------------------------------------------------|----------------------------------------------------------------------------------------------------|
| Univ HP Library HP eBook eJournal Database & Tool Index TOUR Rare Collection S                                                                                                    | endai OPAC Newspaper List                                                                                                    |
| Inside the Univ DataBase         CiNii Books         CiNii Articles         JARO         NDL Search           Simple Search         Advanced                                                                                                    | User Service<br>- Check Status of Loan/Reservation<br>- InterLibraryLoan/Photocopy Request<br>- Check Status of Loan/Photocopy |
| Library Service           - New Books List         - Readers(Lv1)           - New Mudio Visual Materials List         - Readers(Lv2)           - Exhibition Books         - Readers(Lv3)           - Best Readers         - Readers(Lv4)                                                                                                    |                                                                                                    |
| Chack Status of Loan/Reservation - Pun hase Request - Change contact library for photocr<br>InterLibraryLoan/Photocopy Request - Chi & Status of Punchase Request - Online Reference Service<br>Check Status of Loan/Photocopy - Pun hase Request (for Students) - Facility Reservations [Kawauch C<br>Chi & Status of Punchase Request (for Students) - Chi & Status of Punchase Request (for Students) - Chi & Status of Punchase Request (for St | ppylloan<br>Campus, Seiryo Campus and Aobayama Campus] 71                                                                      |

## Wypożyczanie międzybiblioteczne i zamawianie kserokopii materiałów

| Name                                                                                                    |                                                | Receipt M<br>Counter  | lainLibrary 🗸     | Affiliation     | Main Li       | brary  | Status List F | Page  |         |  |
|----------------------------------------------------------------------------------------------------|------------------------------------------------|-----------------------|-------------------|-----------------|---------------|--------|---------------|-------|---------|--|
| Title information; you can refer information from the search tool in the upper right corner of the screen.<br>(Please enter an author name in "Article Information" below.) |                                                |                       |                   |                 |               |        |               |       |         |  |
| NCID                                                                                                    |                                                |                       |                   | $\mathbf{i}$    | <u>     Г</u> |        |               |       |         |  |
| ISSN                                                                                                    |                                                |                       |                   |                 |               |        | iatai hu      |       | de ve é |  |
| ISBN                                                                                                    |                                                |                       |                   |                 |               | Pam    | iętaj, by     | W     | ybrac   |  |
| Author                                                                                                    |                                                |                       |                   |                 |               | n      | aibliższa     | a fil | lie     |  |
| Publishe                                                                                                    | er                                             |                       |                   |                 |               |        |               | 2     | · ·     |  |
| Title Re                                                                                                    | quired                                         |                       |                   |                 |               | biblio | teki jako     | ) m   | liejsce |  |
| Series T                                                                                                    | fitle                                          |                       |                   |                 |               | odhio  | ru zamć       | 55771 | onych   |  |
| Article In<br>Volume<br>Annual                                                                                                    | formation(If you do no<br>Required<br>Required | t have required ir    | formation, please | enter "?" or "u | unknov        |        | materia       | ów    |         |  |
| Page R                                                                                                    | equired                                        | ~                     |                   |                 |               |        |               |       |         |  |
| Author/S<br>Copy Re                                                                                                    | Subject of<br>equired                          |                       |                   |                 |               | .:     |               |       |         |  |
| Please select an application type. Please fill in as many fields as possible in "Article Information" for application of photocopy.                                         |                                                |                       |                   |                 |               |        |               |       |         |  |
| Method                                                                                                    | of the Request ③                               | Copy 🔾 Loan           |                   |                 |               |        |               |       |         |  |
| Selection                                                                                                    | n of a Contact.                                |                       |                   |                 |               |        |               |       |         |  |
| ⊚E-mai                                                                                                    | l de                                           | esk@library.tohoku.ac | .jp               |                 |               |        |               | ~     |         |  |
| OTEL                                                                                                    |                                                |                       |                   |                 |               |        |               |       | 72      |  |
# 2-3. Rezerwacja sal

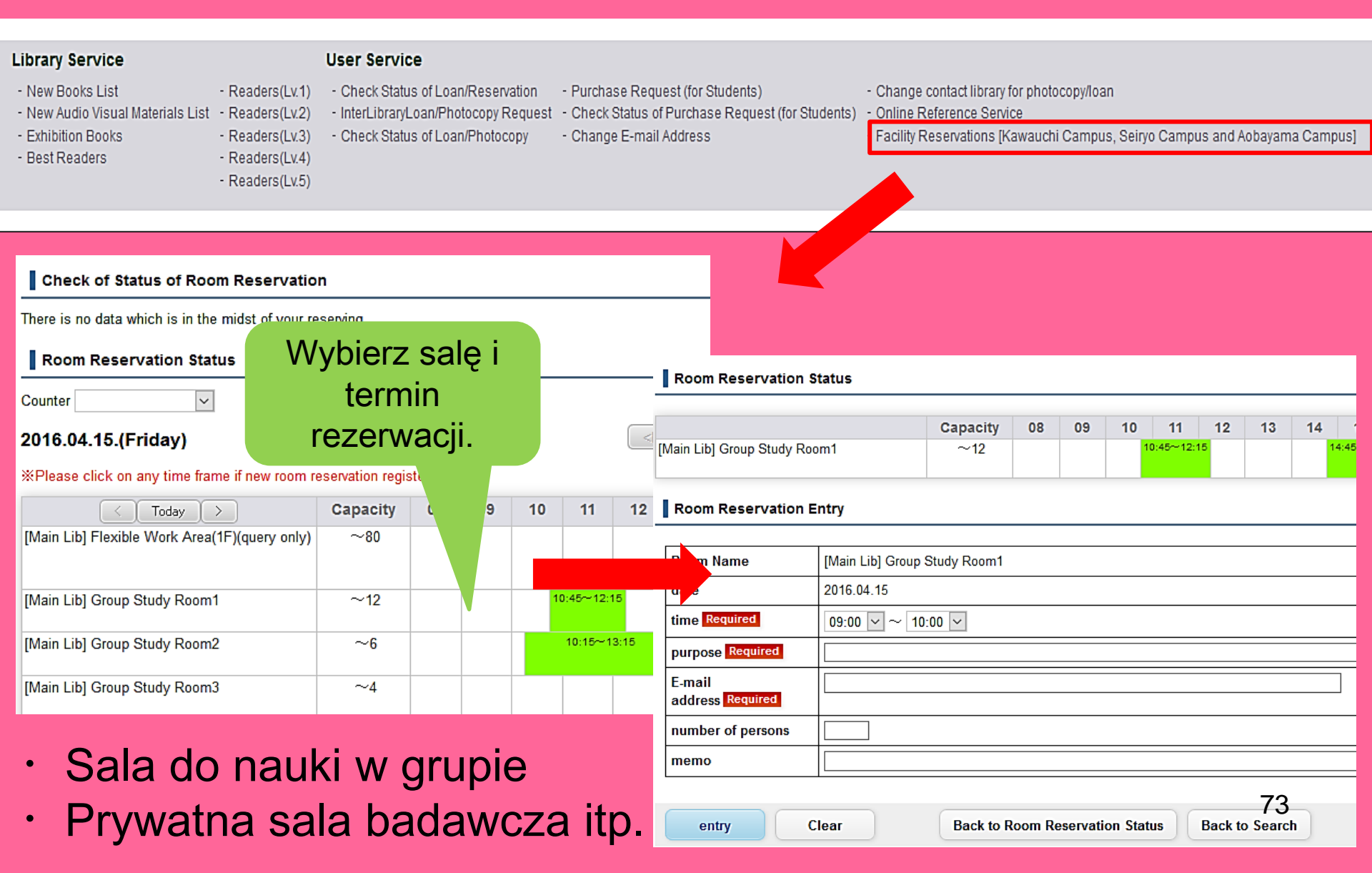

# 3. Recepcja Międzynarodowa

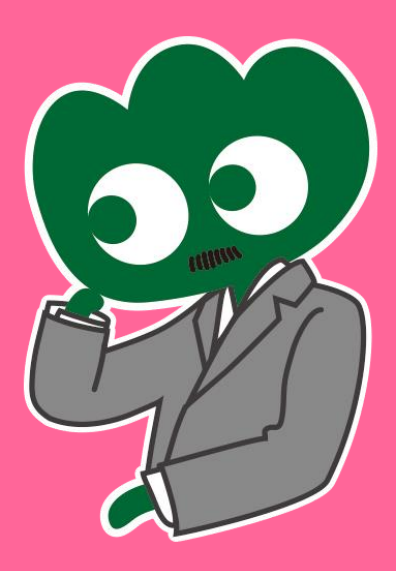

### Masz pytania? Pomoże ci Recepcja Międzynarodowa

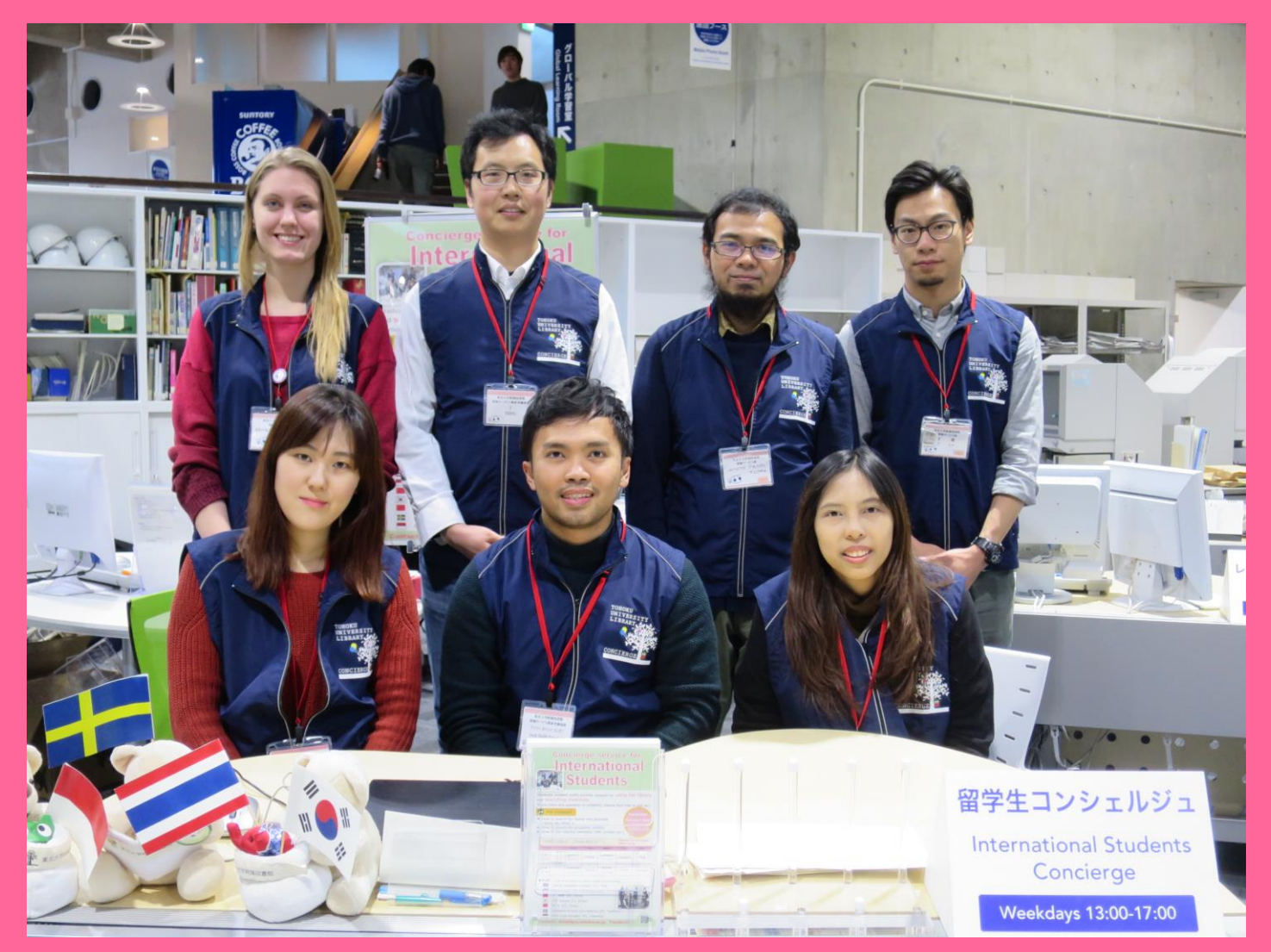

## 3-1. Zapytaj pracownika biblioteki

Nasi pracownicy odpowiedzą na pytania dotyczące korzystania z Biblioteki Uniwersytetu Tohoku po angielsku i w innych językach.

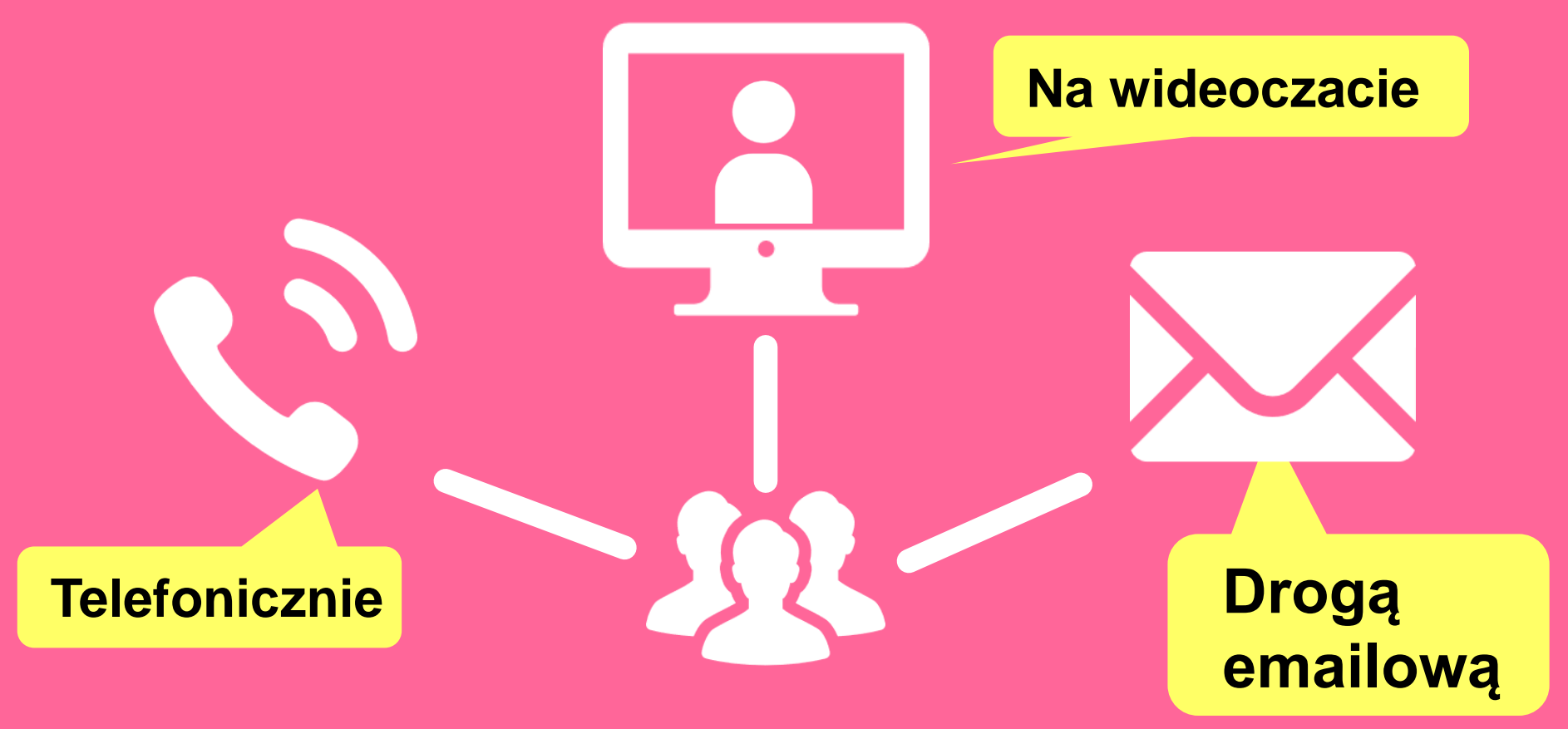

http://www.library.tohoku.ac.jp/en/mainlibrary/librarian.html

# **Facebook / Twitter**

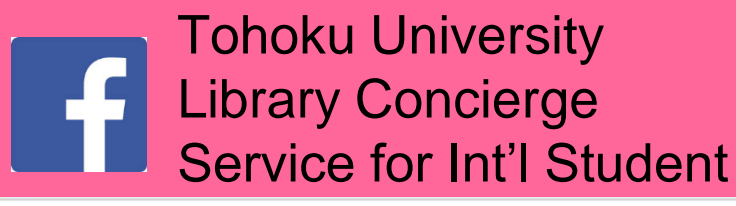

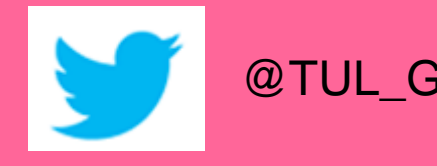

@TUL\_Global

Tohoku University Library Concierge Service for Int'l Student (留学生 コンシェルジュ) 7月22日・編集済み 🙆

【村上春樹の「1Q84」を読んでみませんか?】 "1084" written by Haruki Murakami

Haruki Murakami is a contemporary Japanese writer. Murakami's books have been translated into 50 languages and his best-selling books have been published in millions of copies... もっと見る

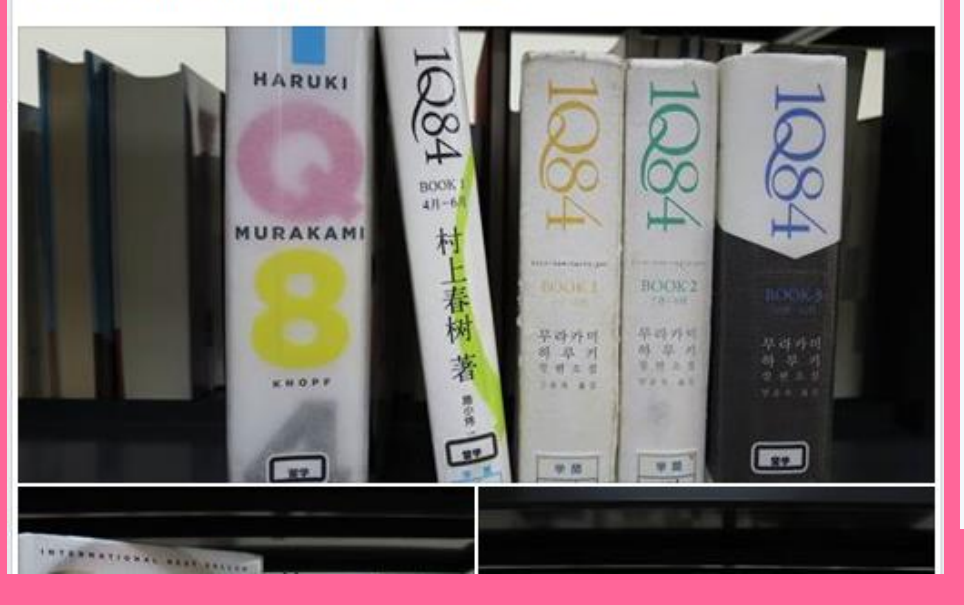

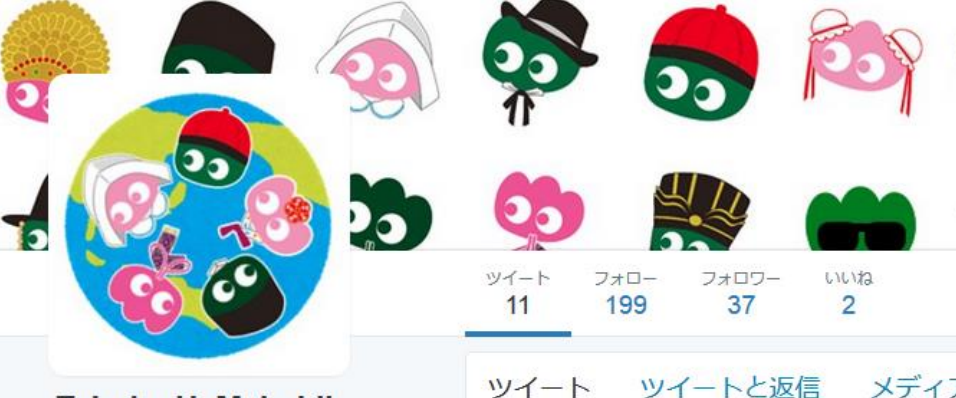

### Tohoku U. Main Lib @TUL Global

Multilingual Tweet from Tohoku University Main Library. News, events and updates to support you on using and enjoying the library.

Miyagi-ken, Japan 8 library.tohoku.ac.jp/en/ 1 2016年9月に登録

#### ◎ 画像/動画

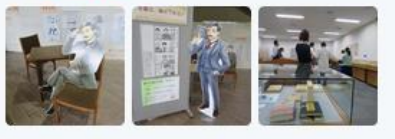

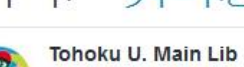

Tohoku U. Main Lib @TUL Global · 10月7日 Монгол шинэ оюутнууд сайн байна у сургуулийн хүн бүр таныг урьж байна бичсэн ном байвал зугээр.

41

000

....

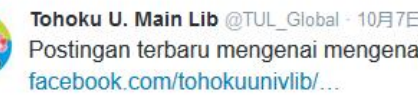

facebook com/tohokuunivlib/ 47 ....

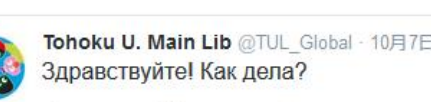

23

Przewodnik po bibliotece Uniwersytetu Tohoku, 2017

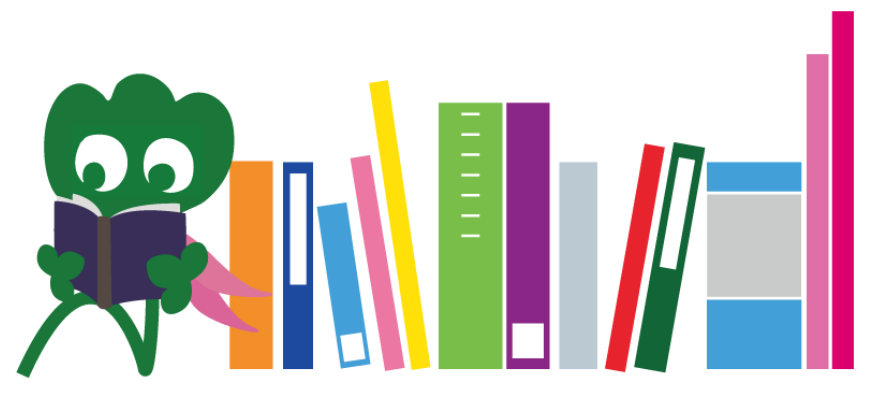

Bibilioteka Główna Uniwersytetu Tohoku Dział Referencyjny desk@grp.tohoku.ac.jp 022-795-5935